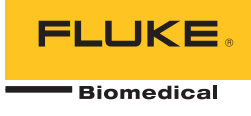

# ProSim<sup>TM</sup> 2/3 Vital Signs Simulator

Manual de uso

FBC 0038 January 2013, Rev. 1 (Spanish) © 2013 Fluke Corporation. All rights reserved. Specifications are subject to change without notice. All product names are trademarks of their respective companies.

#### Garantía y servicio técnico para el producto

Fluke Biomedical garantiza que este instrumento no tendrá defectos en los materiales ni en la mano de obra durante un año a partir de la fecha de adquisición O durante dos años si al final de su primer año, usted envía el instrumento a un centro de servicio de Fluke Biomedical para calibración. A usted se le cobrará nuestro precio habitual por dicha calibración. Durante el período de garantía, repararemos o reemplazaremos sin cargo, a elección de Fluke Biomedical, el producto defectuoso, siempre y cuando se devuelva el producto con el porte pagado a Fluke Biomedical. Esta garantía únicamente cubre al comprador original y no es transferible. La garantía no se aplica si el producto se ha dañado de forma accidental o por el mal uso, o como resultado de mantenimiento o modificación por parte de personal ajeno a un centro de servicio autorizado de Fluke Biomedical. NO SE CONCEDE NINGUNA OTRA GARANTÍA, EXPRESA O IMPLÍCITA, TAL COMO DE IDONEIDAD PARA UN PROPÓSITO DETERMINADO. FLUKE NO SE RESPONSABILIZA POR PÉRDIDAS NI DAÑOS ESPECIALES, INDIRECTOS, IMPREVISTOS O CONTINGENTES, INCLUIDA LA PÉRDIDA DE DATOS, QUE SURJAN POR CUALQUIER TIPO DE CAUSA O TEORÍA.

Esta garantía sólo cubre a los productos seriados y sus accesorios que tengan una etiqueta con un número de serie único. La recalibración de instrumentos no está cubierta por esta garantía.

Esta garantía le concede derechos legales específicos, y es posible que también tenga otros derechos que varíen en diferentes jurisdicciones. Dado que algunas jurisdicciones no permiten la exclusión o limitación de una garantía implícita, ni de daños imprevistos o contingentes, las limitaciones de esta garantía pueden no ser de aplicación a todos los compradores. Si alguna cláusula de esta garantía se considera inválida o inaplicable por un tribunal u otro ente responsable de tomar decisiones, de jurisdicción competente, tal concepto no afectará a la validez o aplicabilidad de cualquier otra cláusula.

7/07

# **Avisos**

#### Todos los derechos reservados

©Copyright 2013, Fluke Biomedical. Ninguna parte de esta publicación puede reproducirse, transmitirse, transcribirse, almacenarse en un sistema de recuperación o traducirse a ningún idioma sin el consentimiento por escrito de Fluke Biomedical.

#### Descargo de copyright

Fluke Biomedical acepta otorgar un descargo limitado de copyright que le permite al usuario reproducir manuales y demás materiales impresos para uso en programas de formación de servicio técnico y otras publicaciones técnicas. Si desea hacer otras reproducciones o distribuciones, envíe su solicitud por escrito a Fluke Biomedical.

#### Desembalaje e inspección

Siga las prácticas estándar de recepción en el momento de recibir el instrumento. Revise la caja de envío para determinar si ha sufrido daños. En caso de encontrar daños, no continúe desembalando el instrumento. Notifique a la empresa de transportes y solicite la presencia de un agente mientras se desembala el instrumento. No hay instrucciones especiales de desembalaje, pero tenga cuidado de no dañar el instrumento al desembalarlo. Inspeccione el instrumento en busca de daños físicos, tales como piezas dobladas o rotas, abolladuras o arañazos.

#### Asistencia técnica

Para recibir soporte de la aplicación o respuestas a preguntas técnicas, envíe un mensaje electrónico a techservices@flukebiomedical.com o llame al 1-800- 850-4608 o al 1-440-248-9300. En Europa, envíe un mensaje electrónico a techsupport.emea@flukebiomedical.com o llame al +31-40-2675314.

#### Reclamaciones

Nuestro método habitual de envío es por medio de una empresa de transportes normal, franco a bordo en origen. En el momento de la entrega, en caso de encontrar daños físicos, retenga todo el material de embalaje en sus condiciones originales y póngase de contacto inmediatamente con la empresa de transportes para presentar una reclamación. Si el instrumento se entrega en buen estado físico pero no funciona de acuerdo con las especificaciones, o si existen otros problemas no causados por daños durante el envío, póngase en contacto con Fluke Biomedical o con su representante de ventas local.

#### Devoluciones y reparaciones

#### Procedimiento de devolución

Todos los artículos que se devuelvan (incluidos aquellos en período de garantía) deben enviarse con el porte pagado por anticipado a nuestra fábrica. Cuando devuelva un instrumento a Fluke Biomedical, recomendamos utilizar United Parcel Service (UPS), Federal Express (FedEx) o correo aéreo de paquetes postales. También recomendamos asegurar el envío por su coste real de reemplazo. Fluke Biomedical no será responsable de los envíos perdidos ni por los instrumentos recibidos en mal estado debido a un embalaje o manipulación incorrectos.

Utilice la caja y el material de embalaje originales para el envío. Si no están disponibles, recomendamos la siguiente guía para volver a embalar el producto:

- Utilice una caja reforzada (de doble pared) y de suficiente resistencia para el peso que se está enviando.
- Utilice papel pesado o cartón para proteger todas las superficies del instrumento. Utilice un material no abrasivo alrededor de todas las piezas que sobresalgan.
- Utilice al menos 10 cm de material amortiguador aprobado por la industria, insertado firmemente alrededor del instrumento.

#### Devoluciones para reembolso/crédito parcial:

Todo producto devuelto para reembolso/crédito debe estar acompañado por un número de autorización de material devuelto (RMA), el cual puede obtenerse de nuestro grupo de entrada de pedidos llamando al 1-440-498-2560.

#### Reparación y calibración:

Para localizar el centro de servicio técnico más cercano, visite www.flukebiomedical.com/service o

#### En EE.UU .:

Cleveland Calibration Lab Tel: 1-800-850-4608 x2564 Correo electrónico: globalcal@flukebiomedical.com

Everett Calibration Lab Tel: 1-888-99 FLUKE (1-888-993-5853) Correo electrónico: <u>service.status@fluke.com</u> En Europa, Oriente Medio y África: Eindhoven Calibration Lab Tel: +31-40-2675300 Correo electrónico: servicedesk@fluke.nl

En Asia:

Everett Calibration Lab Tel: +425-446-6945 Correo electrónico: service.international@fluke.com

#### Certificación

Este instrumento se probó e inspeccionó rigurosamente, y se encontró que cumplía con las especificaciones de fabricación de Fluke Biomedical en el momento de su envío desde la fábrica. Las mediciones de calibración proceden del Instituto Nacional de Normas y Tecnología de los Estados Unidos (National Institute of Standards and Technology, NIST). Los dispositivos para los cuales no existen normas de calibración del NIST se miden frente a normas de rendimiento internas utilizando procedimientos de prueba aceptados.

#### **ADVERTENCIA**

Las modificaciones no autorizadas realizadas por el usuario, o la aplicación fuera las especificaciones publicadas, pueden resultar en peligros de descarga eléctrica u operación incorrecta. Fluke Biomedical no será responsable por lesiones sostenidas debido a modificaciones no autorizadas del equipo.

#### Restricciones y responsabilidades

La información contenida en este documento está sujeta a cambios y no representa un compromiso por parte de Fluke Biomedical. Los cambios hechos a la información de este documento serán incorporados en ediciones nuevas de la publicación. Fluke Biomedical no asume responsabilidad alguna por el uso o la fiabilidad de software o equipo no suministrado por Fluke Biomedical o por sus distribuidores afiliados.

#### Lugar de fabricación

El ProSim<sup>™</sup> 2/3 Vital Signs Simulator se fabrica en Fluke Biomedical, 6920 Seaway Blvd., Everett, WA, EE.UU.

# Tabla de materias

# Título

# Página

| Introducción                                                  | 1  |
|---------------------------------------------------------------|----|
| Información sobre seguridad                                   | 1  |
| Accesorios                                                    | 4  |
| Familiarización con el producto                               | 5  |
| Eliminador de batería.                                        | 8  |
| Encendido del Producto                                        | 8  |
| Funcionamiento                                                | 9  |
| Funciones cardiacas                                           | 11 |
| Funciones del ECG                                             | 11 |
| Señales del marcapasos                                        | 13 |
| Función de arritmia                                           | 13 |
| Pruebas de ECG                                                | 14 |
| Cómo establecer una salida de onda de rendimiento             | 14 |
| Prueba de detección de la onda R                              | 14 |
| Función de presión sanguínea                                  | 15 |
| Cómo configurar la sensibilidad BP                            | 15 |
| Cómo configurar un canal BP                                   | 15 |
| Forma de onda BP dinámica                                     | 15 |
| Cómo añadir un artefacto de respiración a la forma de onda BP | 17 |
| Gasto cardiaco                                                | 17 |

| Configuración de la prueba de gasto cardiaco                               | 17 |
|----------------------------------------------------------------------------|----|
| Cómo simular un fallo de inyección y un error de derivación de izquierda a |    |
| derecha                                                                    | 19 |
| Cómo simular la salida de la señal de pulso calibrada                      | 19 |
| Función fetal/materno                                                      | 21 |
| Simulación de una frecuencia cardiaca fetal (FHR) fija                     | 21 |
| Cómo simular una FHR periódica con presión intrauterina (IUP)              | 21 |
| Otras funciones                                                            | 24 |
| Funciones de respiración                                                   | 24 |
| Temperatura                                                                | 24 |
| Funcionamiento remoto                                                      | 26 |
| Comandos remotos                                                           | 27 |
| Comandos generales                                                         | 28 |
| Comandos de funciones                                                      | 28 |
| Funciones del ECG                                                          | 28 |
| Funciones de arritmia                                                      | 31 |
| Funciones de prueba de ECG                                                 | 33 |
| Comandos de funciones de respiración                                       | 36 |
| Comandos de funciones de presión sanguínea                                 | 36 |
| Comandos de otras funciones                                                | 40 |
| Mantenimiento                                                              | 41 |
| Mantenimiento general                                                      | 41 |
| Reemplazo de las pilas                                                     | 42 |
| Especificaciones generales                                                 | 43 |
| Especificaciones detalladas                                                | 43 |
| Forma de onda de ECG                                                       | 43 |
| Forma de onda de marcapasos                                                | 44 |
| Arritmia                                                                   | 44 |
| Pruebas de rendimiento de ECG                                              | 45 |
| Respiración                                                                | 45 |
| Presión sanguínea                                                          | 45 |
| Temperatura                                                                | 47 |
| Gasto cardiaco (solo ProSim 3)                                             | 47 |
| ECG fetal/materno (solo ProSim 3)                                          | 47 |

| Configuración del ordenador | 48 |
|-----------------------------|----|
|-----------------------------|----|

# Lista de tablas

# Tabla

# Título

# Página

| 1.  | Símbolos                                   | 3  |
|-----|--------------------------------------------|----|
| 2.  | Accesorios estándar                        | 4  |
| 3.  | Accesorios opcionales                      | 4  |
| 4.  | Controles y conectores del panel frontal   | 6  |
| 5.  | Conexiones del panel superior              | 7  |
| 6.  | Funciones del Producto                     | 9  |
| 7.  | Formas de onda BP dinámicas por canal BP   | 16 |
| 8.  | Códigos de error                           | 27 |
| 9.  | Estados y modos de control del Producto    | 28 |
| 10. | Comandos generales                         | 28 |
| 11. | Comandos de funciones de ECG               | 29 |
| 12. | Comandos de formas de onda de marcapasos   | 31 |
| 13. | Comandos de funciones de arritmia          | 32 |
| 14. | Comandos de prueba de ECG                  | 33 |
| 15. | Comandos de funciones de respiración       | 36 |
| 16. | Comandos de funciones de presión sanguínea | 37 |
| 17. | Comandos de otras funciones                | 40 |
|     |                                            |    |

**ProSim™ 2/3** Manual de uso

# Lista de figuras

# Figura

# Título

# Página

| 1.  | Controles y conectores del panel frontal       | 5  |
|-----|------------------------------------------------|----|
| 2.  | Conexiones del panel superior                  | 7  |
| 3.  | Conexiones del eliminador de batería           | 8  |
| 4.  | Power-Up Screen                                | 8  |
| 5.  | Home Screen                                    | 9  |
| 6.  | Pantalla Home - Función cardiaca               | 10 |
| 7.  | Pantalla de gasto cardiaco                     | 10 |
| 8.  | Pantalla de ECG                                | 11 |
| 9.  | Conexiones de la prueba de ECG                 | 12 |
| 10. | Pantalla de arritmias                          | 13 |
| 11. | Adaptador CI-3 de inyección del gasto cardiaco | 18 |
| 12. | Conexiones de gasto cardiaco                   | 20 |
| 13. | Conexiones fetales/maternas                    | 23 |
| 14. | Conexiones de simulación de temperatura        | 25 |
| 15. | Conexiones de funcionamiento remoto            | 26 |
| 16. | Sustitución de las pilas                       | 42 |

**ProSim™ 2/3** Manual de uso

# Introducción

## <u>∧</u>∧ Advertencia

Para prevenir posibles choques eléctricos, fuego o lesiones personales, lea toda la información sobre seguridad antes de usar el Producto.

Los simuladores ProSim<sup>™</sup> 2 y ProSim<sup>™</sup> 3 Vital Signs Simulators (el Producto) son fuentes de señales electrónicas utilizadas para medir el rendimiento de los monitores de paciente. El producto simula:

- ECG (con y sin arritmias)
- Respiración
- Presión sanguínea
- Temperatura
- Gasto cardiaco (únicamente ProSim 3)
- ECG fetal/materno y IUP (únicamente ProSim 3)

El ProSim<sup>™</sup> 3 aparece en todas las ilustraciones.

# Información sobre seguridad

Una **Advertencia** identifica condiciones y procedimientos que son peligrosos para el usuario. Una **Precaución** identifica condiciones y procedimientos que pueden

causar daños en el Producto o en el equipo que se prueba.

En la tabla 1 se incluye una lista de los símbolos utilizados en el Producto y en este manual.

## Advertencia

Para evitar posibles descargas eléctricas, fuego o lesiones personales:

- Utilice el Producto únicamente de acuerdo con las especificaciones; en caso contrario, se puede anular la protección suministrada por el Producto.
- No conecte el Producto a un paciente o a un equipo conectado a un paciente. El Producto está diseñado solamente para el análisis de equipos. No utilice el Producto para realizar diagnósticos, tratamientos u otras tareas en que el Producto entre en contacto directo con el paciente.

- Retire las pilas si el Producto no se va a utilizar durante un largo periodo de tiempo o si se va a guardar en un lugar con temperaturas superiores a 50 ° C. Si no se retiran las pilas, una fuga de las pilas puede dañar el Producto.
- Sustituya las pilas cuando se muestre el indicador de nivel de pilas bajo para evitar que se produzcan mediciones incorrectas.
- Lea atentamente todas las instrucciones.
- No utilice el Producto cerca de gases o vapores explosivos, o en ambientes húmedos o mojados.
- No utilice el Producto si está dañado, e inutilícelo.
- No utilice el Producto si no funciona correctamente.
- Examine la caja antes de utilizar el Producto. Busque desperfectos o compruebe si falta alguna pieza de plástico. Observe atentamente el aislamiento que hay alrededor de los terminales.
- Lea toda la información de seguridad antes de usar el Producto.
- Retire todas las sondas, las derivaciones de prueba y los accesorios antes de abrir el compartimento de las pilas.

- Retire todas las sondas, las derivaciones de prueba y los accesorios que no sean necesarios para llevar a cabo la medición.
- Las pilas contienen sustancias químicas peligrosas que pueden producir quemaduras o explotar. En caso de exposición a sustancias químicas, limpie la zona con agua y llame a un médico.

| Símbolo            | Descripción                                                                                | Símbolo | Descripción                                                                                                    |
|--------------------|--------------------------------------------------------------------------------------------|---------|----------------------------------------------------------------------------------------------------|
| ⚠                  | Información importante. Consulte el manual.                                                | Δ       | Tensión peligrosa                                                                                                    |
| CE                 | Cumple las directivas de la Unión Europea.                                                 |         | Cumple la normativa de seguridad de Norteamérica correspondiente.                                                                                                    |
| <b>C</b><br>N10140 | Cumple los requisitos australianos pertinentes sobre compatibilidad electromagnética (EMC) | æ       | Batería                                                                                                    |
| K                  | Cumple con la normativa pertinente sobre<br>EMC surcoreana                                 | X       | Este Producto cumple la Directiva WEEE<br>(2002/96/EC) sobre requisitos de marcado.<br>La etiqueta que lleva pegada indica que no<br>debe desechar este producto eléctrico o<br>electrónico con los residuos domésticos.<br>Categoría de producto: según los tipos de<br>equipo del anexo I de la Directiva WEEE, este<br>producto está clasificado como producto de<br>categoría 9 "Instrumentación de supervisión y<br>control". No se deshaga de este producto<br>mediante los servicios municipales de<br>recogida de basura no clasificada. Para<br>obtener información sobre el reciclado, visite<br>el sitio web de Fluke. |

Tabla 1. Símbolos

# Accesorios

Los accesorios disponibles para el Producto se muestran en las tablas 2 y 3.

### Tabla 2. Accesorios estándar

| Elemento                                                             | Número de pieza de Fluke Biomedical |  |  |
|----------------------------------------------------------------------|-------------------------------------|--|--|
| Información de seguridad de ProSim 2/3                               | 4308669                             |  |  |
| CD del manual del usuario ProSim 2/3 4253822                         |                                     |  |  |
| Cable IBP, sin terminaciones                                         | 2392173                             |  |  |
| Caja de transporte de ProSim 2/3                                     | 2248623                             |  |  |
| Conjunto de cable CI-3 (caja de gasto cardiaco), 3010-0289FG 2392199 |                                     |  |  |
| Cable USB mini B                                                     | 1671807                             |  |  |

## Tabla 3. Accesorios opcionales

| Elemento                                                          |                      | Número de pieza de Fluke Biomedical |
|-------------------------------------------------------------------|----------------------|-------------------------------------|
| Cable de temperatura                                              | YSI Serie 400 (UT-4) | 2523334                             |
|                                                                   | YSI 700 (UT-2)       | 2199019                             |
| Gasto Cardiaco Marq Eagle (interruptor de gasto cardiaco para GE) |                      | 4022300                             |
| Conjunto de alimentación CA/CC                                    |                      | 4318692                             |

# Familiarización con el producto

La tabla 4 es una lista de los controles y conectores del producto que se muestran en la figura 1.

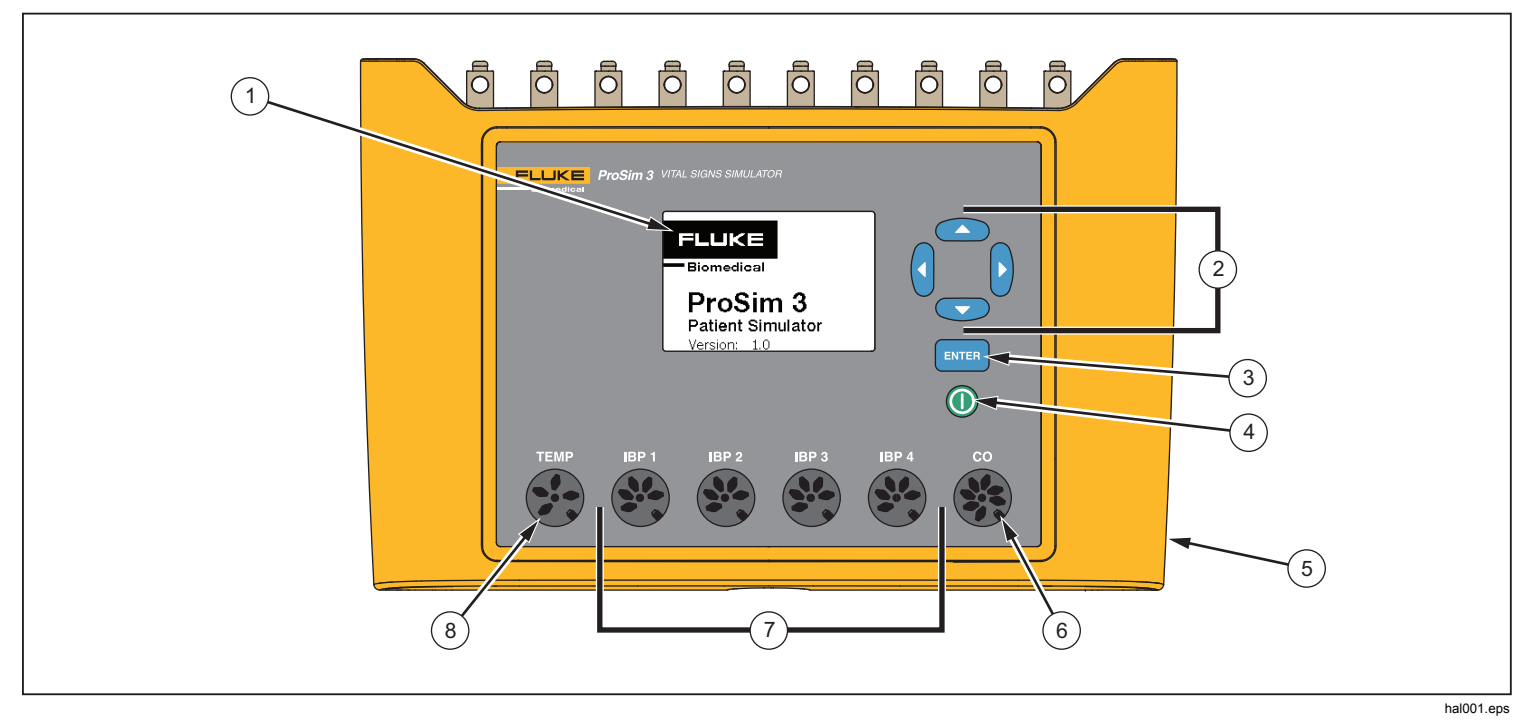

Figura 1. Controles y conectores del panel frontal

## Tabla 4. Controles y conectores del panel frontal

| Elemento | Nombre                                      | Descripción                                                                         |  |  |
|----------|---------------------------------------------|-------------------------------------------------------------------------------------|--|--|
| 1        | Pantalla                                    | Pantalla LCD                                                                        |  |  |
| 2        | Botones de navegación                       | Botones de control del cursor para navegar por los menús y las listas.              |  |  |
| 3        | Botón Enter                                 | Establece la función de resaltado.                                                  |  |  |
| (4)      | Botón de encendido                          | Enciende y apaga el Producto.                                                       |  |  |
| 5        | Conector de alimentación de CC              | Conector para la alimentación de CA/CC.                                             |  |  |
| 6        | Conector de gasto<br>cardiaco               | Conector para la entrada cardiaca del monitor de paciente.                          |  |  |
| 7        | Conectores de presión<br>sanguínea invasiva | Cuatro conectores para la presión sanguínea invasiva (IBP) del monitor de paciente. |  |  |
| 8        | Conector de temperatura                     | Conector para la entrada de temperatura del monitor de paciente.                    |  |  |

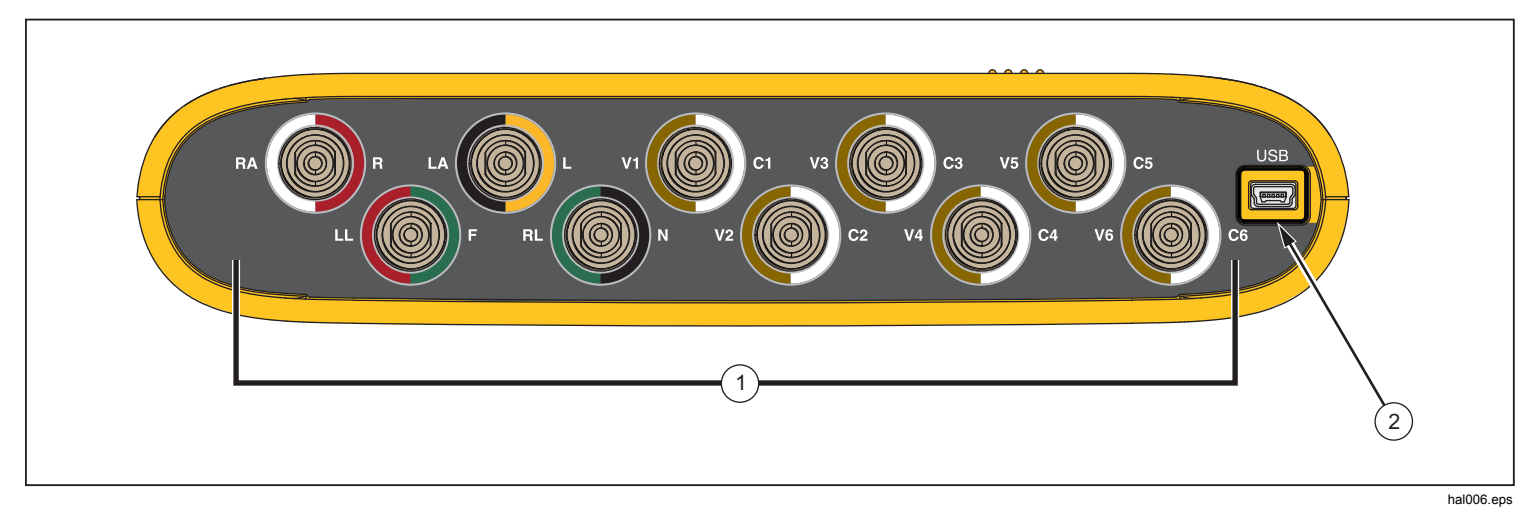

La tabla 5 es una lista de los conectores del panel superior del Producto que se muestran en la figura 2.

## Figura 2. Conectores del panel superior

#### Tabla 5. Conectores del panel superior

| Elemento | Nombre                | Descripción                                                            |  |  |
|----------|-----------------------|------------------------------------------------------------------------|--|--|
| 1        | Terminales de ECG     | Puertos de conexión para las derivaciones ECG del monitor de paciente. |  |  |
| (2)      | Conector mini serie B | Para la actualización del firmware y la calibración.                   |  |  |

# Eliminador de batería

El Producto puede funcionar con sus dos pilas de 9 voltios o con la red eléctrica. Para que funcione con la red eléctrica, conecte el Producto a la alimentación de CA/CC opcional como se muestra en la figura 3.

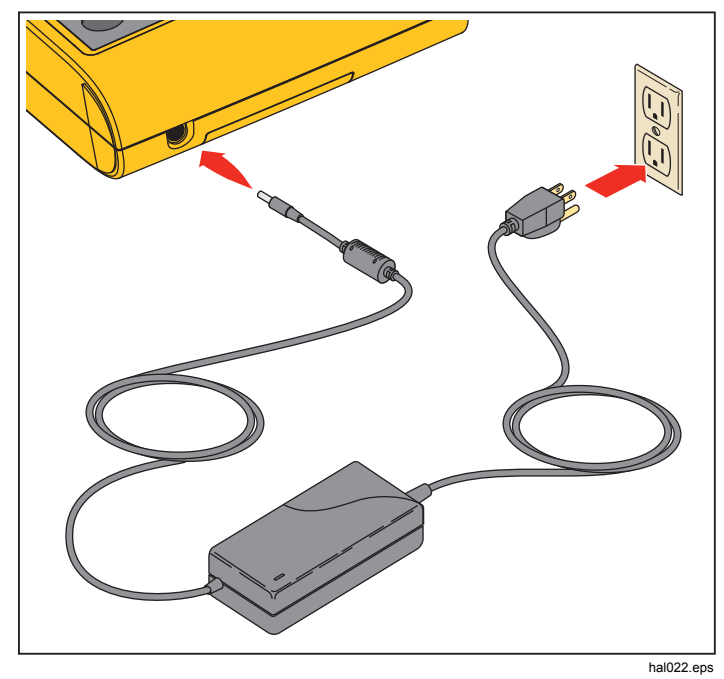

Figura 3. Conexiones del eliminador de batería

# Encendido del Producto

Pulse 
en el panel frontal para encender el Producto. La pantalla de encendido se mostrará (Figura 4).

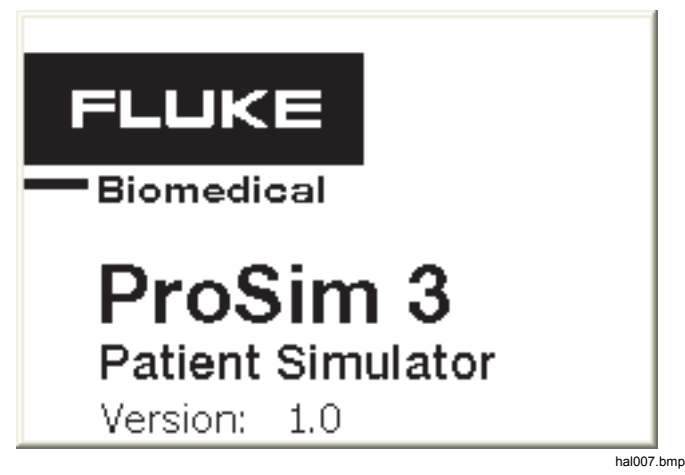

Figura 4. Pantalla de encendido

Cuando el auto test finalice y no se localicen errores, la pantalla Home aparecerá (Figura 5).

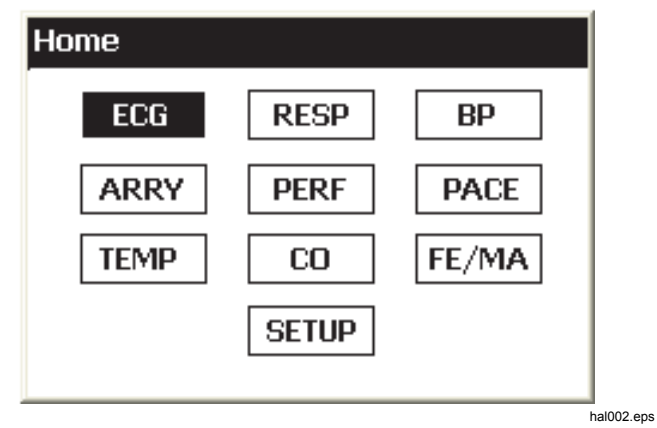

Figura 5. Pantalla Home

# Funcionamiento

Todas las funciones del Producto se muestran en la pantalla Home. Vea la Figura 5. Para establecer los parámetros de una función, pulse los botones de navegación ((), (), ( $\odot$ ), ( $\odot$ ) para desplazar la selección a un icono de función. Pulse ENTER. La tabla 6 es una lista de las funciones del Producto que se muestran en la pantalla Home.

| ICONO                    | Descripción            | ICONO | Descripción    |  |  |
|--------------------------|------------------------|-------|----------------|--|--|
| ECG Forma de onda de ECG |                        | PACE  | Marcapasos     |  |  |
| RESP Respiración         |                        | TEMP  | Temperatura    |  |  |
| BP Presión<br>sanguínea  |                        | CO    | Gasto cardiaco |  |  |
| ARRY                     | Arritmia               | FE/MA | Fetal/materno  |  |  |
| PERF                     | Onda de<br>rendimiento | SETUP | Configuración  |  |  |

Tabla 6. Funciones del Producto

Para establecer el parámetro de una función:

 Presione los botones de navegación para desplazar la selección a una función. La figura 6 muestra el icono del gasto cardiaco seleccionado.

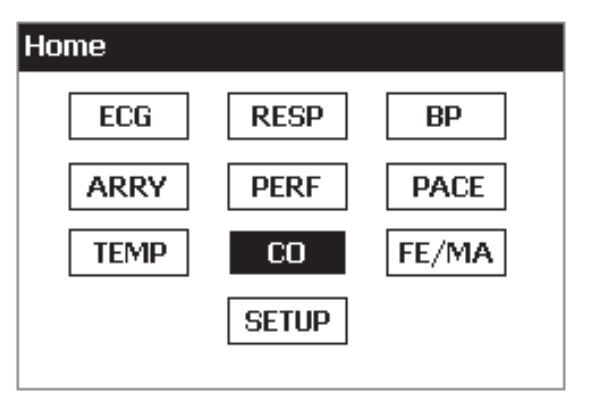

hal005.bmp

Figura 6. Pantalla Home - Función cardiaca

2. Pulse ENTER. Se muestra la pantalla de gasto cardiaco que aparece en la figura 7.

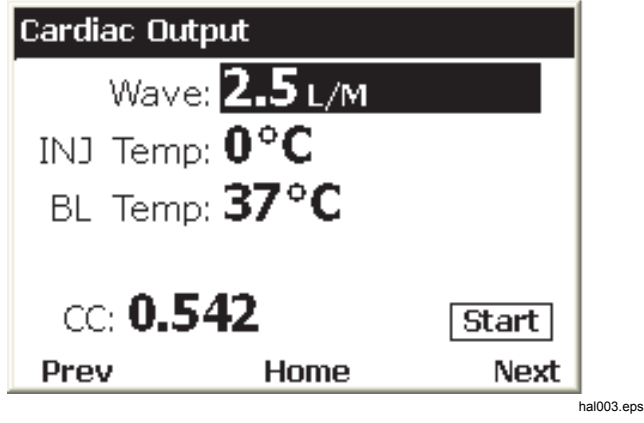

Figura 7. Pantalla de gasto cardiaco

- Pulse ) o ) para cambiar el valor del parámetro seleccionado. El valor simulado establecido cambia la señal de salida inmediatamente.

Todos los valores de parámetros del Producto se establecen con este procedimiento. El cursor no podrá desplazarse a los valores de los parámetros que no se puedan establecer.

Existen dos procedimientos para desplazarse entre las funciones del Producto. Cuando la pantalla Home no se muestra, **Prev**, **Home** y **Next** aparecen en la parte inferior de la pantalla. Para pasar a la pantalla Home, mueva el cursor hasta **Home** y pulse **ENTER**. La pantalla Home muestra todas las funciones del Producto. Consulte la Figura 5.

Se puede seleccionar **Prev** y **Next** en lugar de ir a la pantalla Home. El software le permite desplazarse por las funciones del producto secuencialmente. La secuencia es la siguiente:

ECG, respiración, presión sanguínea, arritmias, onda de rendimiento, onda de marcapasos, temperatura, gasto cardiaco, fetal materno y configuración.

Por ejemplo, mire la pantalla de gasto cardiaco que se muestra en la figura 7. Cuando mueva el cursor hasta **Prev** y pulse **ENTER**, aparecerá la pantalla de temperatura. Cuando seleccione **Next** y, a continuación, pulse **ENTER** en la pantalla de gasto cardiaco, se mostrará la pantalla Fetal/Maternal.

# Funciones cardiacas

Las funciones cardiacas del Producto son ECG, arritmias, presión sanguínea, marcapasos, gasto cardiaco y ondas de rendimiento.

# Funciones del ECG

La función del ECG del Producto le permite establecer cinco parámetros de forma de onda del ECG: frecuencia, amplitud, tipo de paciente, ST y artefacto. La figura 9 muestra una configuración típica de una prueba de ECG en un monitor de paciente.

Para establecer un parámetro de ECG:

- 1. En la pantalla **Home**, pulse los botones de navegación para desplazar el cursor hasta ECG.
- 2. Pulse ENTER para que aparezca la pantalla de ECG de la figura 8.

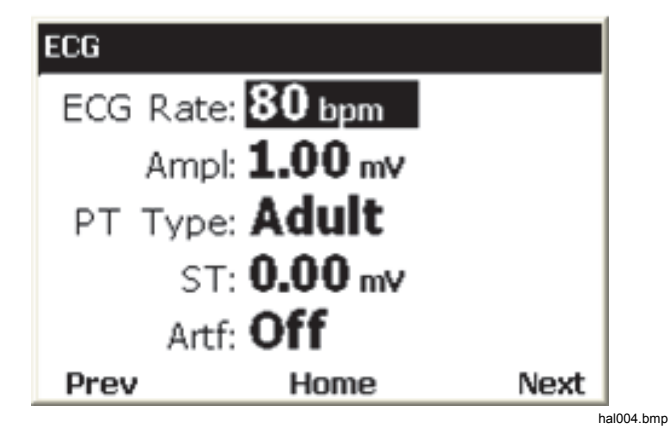

#### Figura 8. Pantalla de ECG

Consulte la sección de selección de parámetros y de función de navegación para obtener más información acerca de cómo establecer los valores de los parámetros. Consulte las especificaciones detalladas para el rango de los valores de los parámetros. Estos parámetros cambian la forma de onda que aparece en los terminales de ECG en la parte superior del Producto.

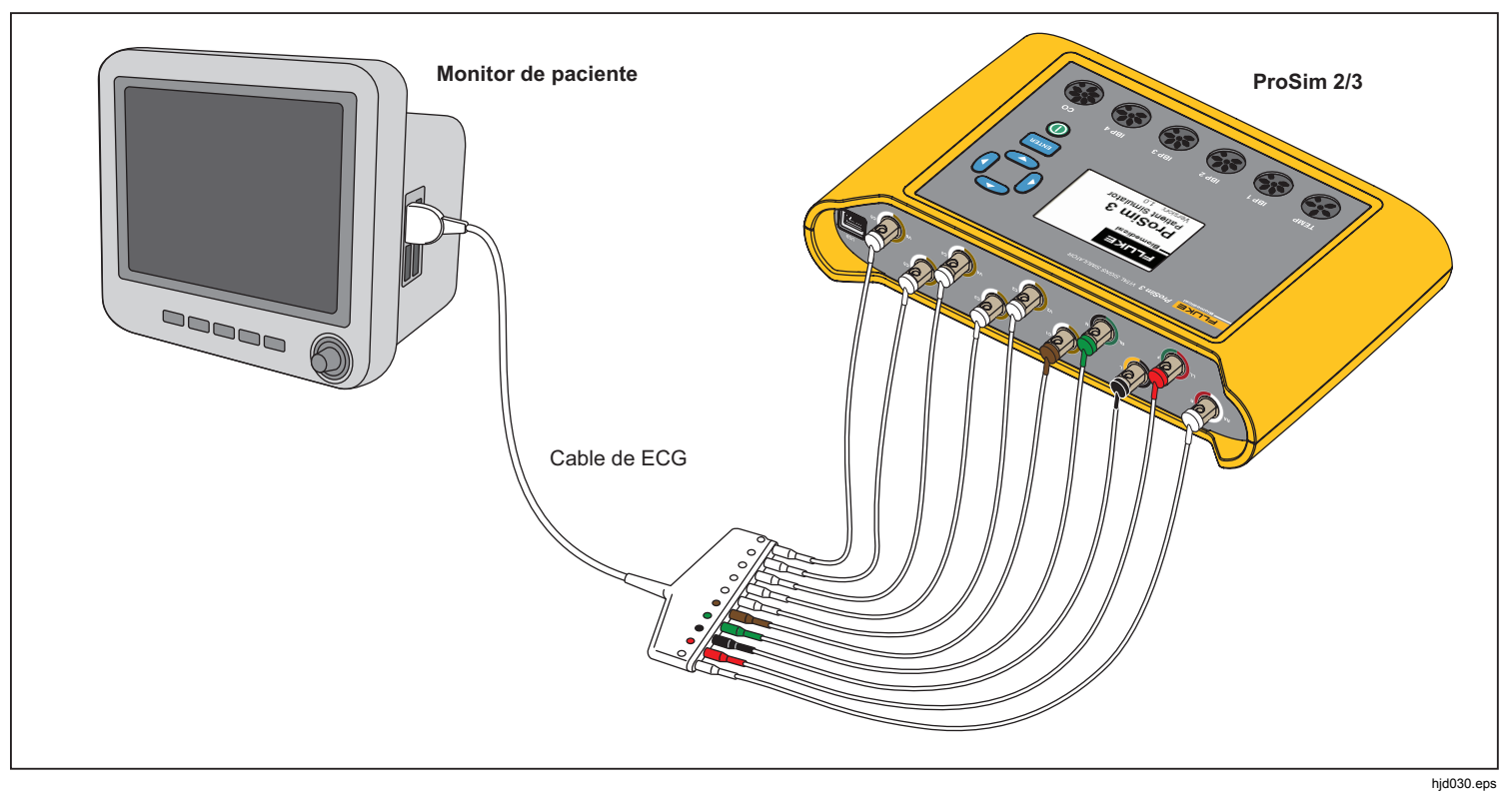

Figura 9. Conexiones de la prueba de ECG

### Señales del marcapasos

El Producto puede simular las señales cardiacas con señales de control del marcapasos. Para establecer la forma de onda, la amplitud, y la anchura de la señal del marcapasos:

- 1. En la pantalla **Home**, pulse los botones de navegación para seleccionar <u>PACE</u>.
- 2. Pulse ENTER para mostrar la pantalla Pacemaker Waves.
- Utilice el procedimiento de selección de los parámetros descrito en la sección de uso para establecer los parámetros de la señal del marcapasos.

Consulte las especificaciones detalladas para el rango de los valores de los parámetros.

# Función de arritmia

El Producto puede simular las arritmias cardiacas. Para iniciar una simulación de arritmias ECG:

- 1. En la pantalla **Home**, pulse los botones de navegación para seleccionar ARRY.
- 2. Pulse ENTER para mostrar la pantalla Arrhythmias. Consulte la Figura 10.

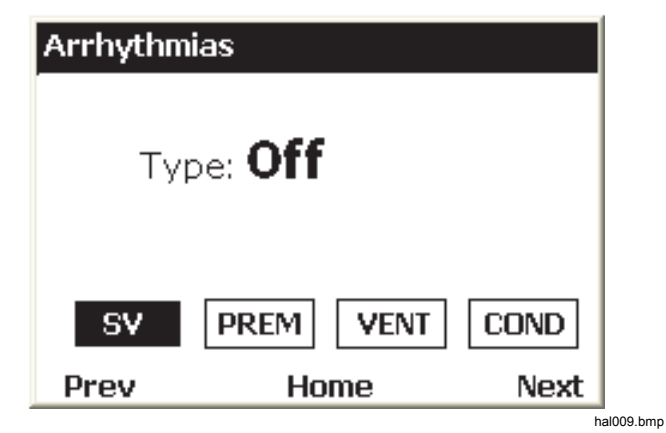

### Figura 10. Pantalla de arritmias

Las arritmias simuladas se agrupan en cuatro categorías: supraventriculares, prematuras, ventriculares y de defecto de conducción. Consulte las especificaciones para conocer las arritmias de cada grupo.

- 3. Pulse () o () para colocar el cursor sobre un icono de grupo de arritmias.
- 4. Pulse ENTER.
- 5. Utilice el procedimiento de selección de los parámetros descrito en la sección de uso para establecer la arritmia.

Cuando el tipo de parámetro se ha establecido como una arritmia, el icono del grupo al que pertenece la arritmia, tiene un borde más grueso alrededor. **ProSim™ 2/3** Manual de uso

Para detener una simulación de arritmias:

- 1. Seleccione uno de los iconos de grupo.
- 2. Pulse ENTER.
- 3. Pulse ) o ) hasta que el tipo de valor muestre Off.

# Pruebas de ECG

El Producto puede extraer el pulso, formas de onda cuadradas, triangulares y sinusoidales que se pueden utilizar para verificar los monitores de paciente y otros equipos de ECG. Estas formas de onda se utilizan en las pruebas de respuesta de frecuencia, sensibilidad, deriva de ganancia, calibración interna, amortiguación de la aguja, velocidad del papel, linealidad, velocidad de barrido y mucho más.

El Producto también extrae una onda R que se utiliza para verificar que el equipo de ECG puede detectar la onda R en una señal de ECG.

### Nota

Cuando el Producto se ha configurado para extraer una forma de onda rendimiento, las simulaciones de respiración y presión sanguínea están desactivadas.

# Cómo establecer una salida de onda de rendimiento

Para establecer la onda de rendimiento de los terminales de ECG:

1. En la pantalla **Home**, pulse los botones de navegación para seleccionar PERF.

- 2. Pulse **ENTER** para mostrar la pantalla de ondas de rendimiento.
- Utilice el procedimiento de selección de los parámetros descrito en la sección de uso para establecer la frecuencia, forma y amplitud de la forma de onda de rendimiento.

Consulte las especificaciones detalladas para el rango de los valores de los parámetros.

# Prueba de detección de la onda R

Puede configurar el Producto para obtener una señal de ECG cardiaca normal y variar la amplitud y la anchura de la sección de onda R de la forma de onda. Para establecer la sección de onda R de una forma de onda de ECG:

- 1. En la pantalla **Home**, pulse los botones de navegación para seleccionar PERF.
- 2. Pulse ENTER para mostrar la pantalla Performance Wave.
- 3. Pulse los botones de navegación para seleccionar <u>RWDET</u>.
- 4. Pulse ENTER para mostrar la pantalla R-Wave Detection.
- Utilice el procedimiento de selección de los parámetros descrito en la sección de uso para establecer los latidos por minuto (bpm), la anchura y la amplitud de la onda R.

## Función de presión sanguínea

El Producto simula las formas de ondas de la presión sanguínea (BP) que se sincronizan con todas las frecuencias de ritmo sinusal normal y realiza un seguimiento de todas las arritmias simuladas. Se puede configurar cada uno de los cuatro canales BP de forma independiente. Cada canal simula un transductor de presión en puente. Se puede inyectar un artefacto de respiración en cada forma de onda del canal BP.

## Cómo configurar la sensibilidad BP

La sensibilidad de los cuatro canales BP se debe configurar para que coincida con la sensibilidad del monitor de paciente. Establecer la sensibilidad del canal BP:

- 1. En la pantalla **Home**, pulse los botones de navegación para seleccionar SETUP.
- 2. Pulse ENTER para mostrar la pantalla Setup.
- Utilice el procedimiento de selección de los parámetros descritos en la sección de uso para establecer el parámetro BP Sense.

## Cómo configurar un canal BP

Para configurar uno de los cuatro canales BP:

- 1. En la pantalla **Home**, pulse los botones de navegación para seleccionar BP.
- 2. Pulse ENTER para mostrar la pantalla Blood Pressure.
- 3. Pulse <sup>©</sup> o <sup>(</sup>● para seleccionar el canal BP canal que desee configurar.
- 4. Pulse ENTER para mostrar la pantalla Blood Pressure para el canal.

- 5. Antes de comenzar la simulación BP, debe establecer la presión simulada en 0 mmHg. Pulse los botones de navegación para seleccionar ZERO.
- 6. Pulse ENTER. El parámetro de la presión estática se establece en 0 mmHg y las variables de dinámica y artefacto en desactivadas.
- 7. Coloque el monitor de paciente a cero para establecer la línea de base para futuras simulaciones.
- Utilice el procedimiento de selección de los parámetros descritos en la sección de uso para establecer los parámetros del canal de presión sanguínea.

## Forma de onda BP dinámica

El parámetro de presión dinámica se utiliza para simular las distintas presiones que se encuentran alrededor del corazón y los vasos sanguíneos. Las formas de ondas dinámicas tienen un ritmo sinusal normal de 80 bpm. Solo las presiones sistólica y diastólica cambian por cada forma de onda dinámica.

Todas las formas de onda dinámicas no están disponibles en los cuatro canales BP. La tabla 7 es una lista de las formas de onda BP dinámicas con una marca para indicar en qué canal BP se puede ajustar cada una de las formas de onda.

#### Nota

Consulte la sección de procedimiento Swanz-Ganz para obtener más información acerca de cómo realizar esta serie de simulaciones.

| Forma de onda        | dinámicas | 554          |              | 662          | 554          |
|----------------------|-----------|--------------|--------------|--------------|--------------|
| Nombre               | Presiones | BP1          | BP2          | BP3          | BP4          |
| Arterial             | 120/80    | $\checkmark$ | $\checkmark$ | $\checkmark$ |              |
| Arteria radial       | 120/80    | $\checkmark$ | $\checkmark$ | $\checkmark$ |              |
| Ventrículo izquierdo | 120/00    | $\checkmark$ | $\checkmark$ | $\checkmark$ |              |
| Aurícula izquierda   | 14/4      |              | $\checkmark$ | $\checkmark$ |              |
| Aurícula derecha     | 15/10     |              | $\checkmark$ | $\checkmark$ | √ to         |
| Ventrículo derecho   | 25/00     | $\checkmark$ | $\checkmark$ | $\checkmark$ | en ∧<br>Vanz |
| Arteria pulmonar     | 25/10     |              | $\checkmark$ | $\checkmark$ | e Sv         |
| Cuña pulmonar        | 10/2      |              | $\checkmark$ | $\checkmark$ | √ d          |

# Tabla 7. Formas de onda BP dinámicas por canal BP

# Cómo añadir un artefacto de respiración a la forma de onda BP

Cuando el parámetro dinámico para un canal de presión sanguínea está establecido en un valor distinto al de desactivado, el Producto le permitirá mover el cursor hasta el parámetro del artefacto. Con el valor del artefacto resaltado, pulse 🐨 o 🍙 para cambiar el valor entre los modos de encendido y apagado.

Cada canal BP tiene una rango diferente de cambio de presión debido al artefacto de respiración.

## Gasto cardiaco

La función de gasto cardiaco simula electrónicamente los cambios dinámicos de temperatura de la sangre que se enfría debido a una inyección.

#### Nota

Los dispositivos de medición de gasto cardiaco que utilizan la inyección de contraste y Fick, ecografía doppler y bioimpedancia no están diseñados para usarse con este Producto.

### Configuración de la prueba de gasto cardiaco

Para simular el gasto cardiaco del Producto, se necesita un adaptador CI-3 para conectar el monitor al Producto. El adaptador se muestra en la Figura 11. Tenga en cuenta que el termistor de temperatura de inyección se tiene que cortar por el cable EUT para poder conectar el conector de uso general.

Este módulo dispone de conexiones para la medición del gasto cardiaco mediante pruebas y simula a los

termistores de temperatura de inyección (IT) a 0 °C o 24 °C. De los dos conectores del cable/módulo CI-3, el conector más pequeño de 3 patillas es para la temperatura sanguínea del catéter (BT) y viene de serie en la mayoría de los monitores.

#### Nota

El conector BT del catéter de 3 patillas es compatible con el catéter BT (Edwards) Baxter estándar y con los catéteres equivalentes disponibles de otros fabricantes como Viggo-SpectraMed y Abbott (Sorenson).

El conector más grande de 4 patillas suministra la temperatura de inyección simulada. El potenciómetro de 100 k $\Omega$  de 10 vueltas permite ajustar la temperatura de inyección a 0 °C o 24 °C.

El conector de los termistores TI de 4 patillas no viene de serie en todos los monitores. También dispone de un conector de uso general que puede conectar al cable de inyección del dispositivo sometido a prueba (DUT).

#### Nota

*El cable de gasto cardiaco DUT, que se ha cambiado para realizar esta prueba, no debe utilizarse para las aplicaciones clínicas.* 

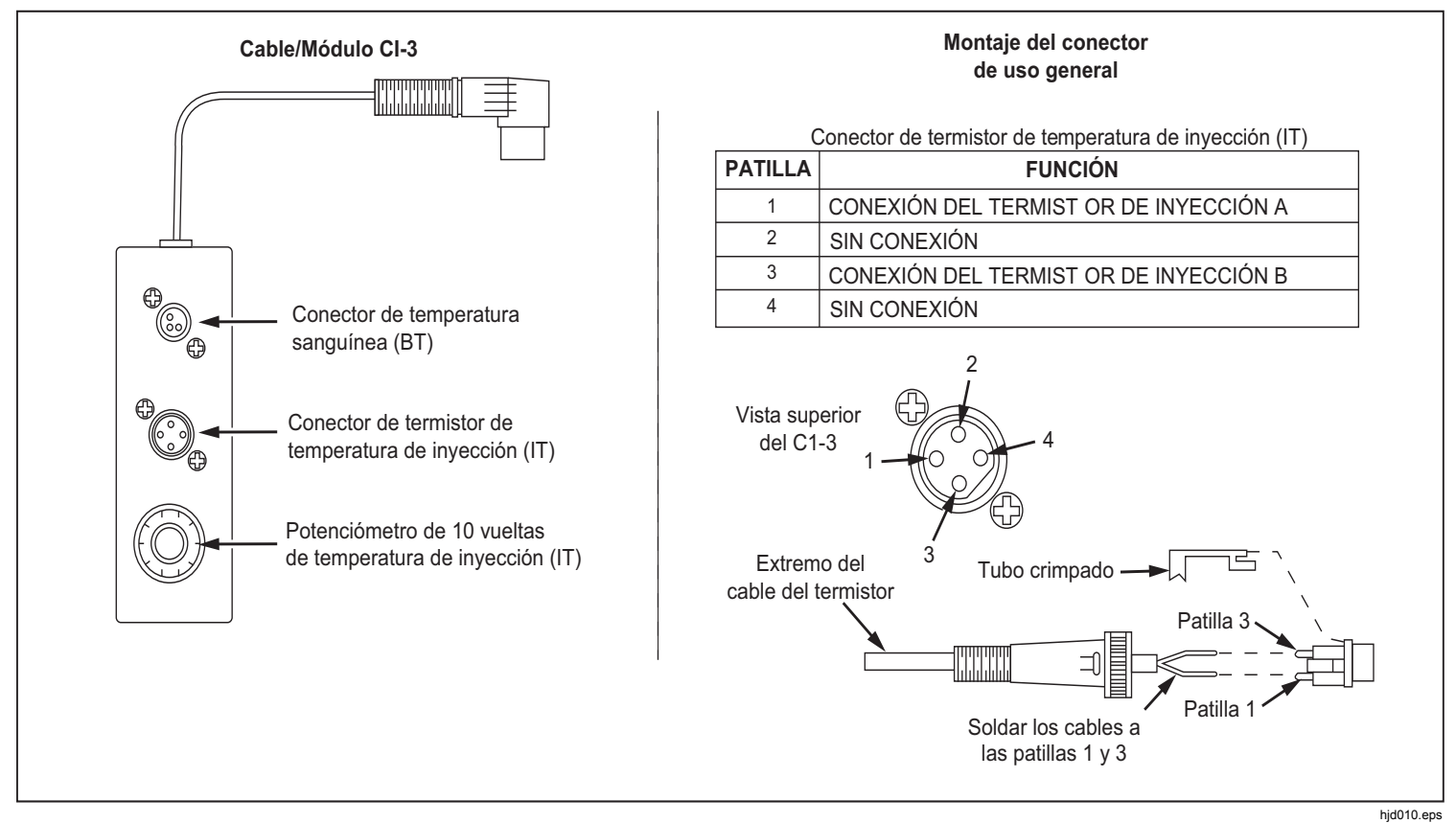

### Figura 11. Adaptador CI-3 de inyección del gasto cardiaco

Para la simulación del gasto cardiaco, utilice el adaptador CI-3 suministrado para conectar el Producto al dispositivo sometido a prueba (DUT). (Consulte la Figura 12). Si es necesario, utilice el conector de uso general.

Para realizar una prueba de gasto cardiaco:

- 1. Conecte el monitor de paciente al adaptador de gasto cardiaco.
- 2. Conecte el adaptador del Producto (Figura 12).
- 3. Configure el monitor de paciente a:
  - Tamaño del catéter: 7 F
  - Volumen de inyección: 10 cc
  - Temperatura de inyección: 0 °C o 24 °C
  - Constante computacional: 0,542 para inyección a 0 °C o 0,595 para inyección a 24 °C
- 4. En la pantalla **Home** del Producto, pulse los botones de navegación para seleccionar <sup>CO</sup>.
- 5. Pulse ENTER para mostrar el gasto cardiaco en la pantalla.
- Utilice el procedimiento de selección de los parámetros para establecer los parámetros de gasto cardiaco para la prueba. Consulte las especificaciones detalladas para obtener más información sobre el rango de cada parámetro.
- 7. Pulse los botones de navegación para seleccionar [START]
- 8. Pulse **ENTER** para iniciar la prueba. La simulación se detiene automáticamente.

Para detener la simulación, seleccione STOP y pulse ENTER.

# Cómo simular un fallo de inyección y un error de derivación de izquierda a derecha

La función de gasto cardiaco puede simular un fallo de inyección o error de derivación de izquierda a derecha. Para establecer cualquiera de estos dos fallos:

- 1. Pulse (a) o (c) para seleccionar el valor de la **onda**.
- 2. Pulse () o () hasta que FAULTY INJ o SHUNT de izquierda a derecha aparezca en la pantalla.
- 3. Pulse los botones de navegación para seleccionar [START]
- 4. Pulse ENTER para iniciar la prueba.

# *Cómo simular la salida de la señal de pulso calibrada*

El Producto crea una forma de onda que simula una temperatura de inyección de 0 °C o 24 °C, con un paso de 1,5 °C por 1 segundo, como prueba para un monitor de gasto cardiaco. Para ver el pulse de calibración:

- 2. Pulse () o () hasta que CAL PULSE aparezca en la pantalla.
- 3. Pulse ∩ ⊂ para resaltar <sup>START</sup>.
- 4. Pulse ENTER para iniciar la prueba.

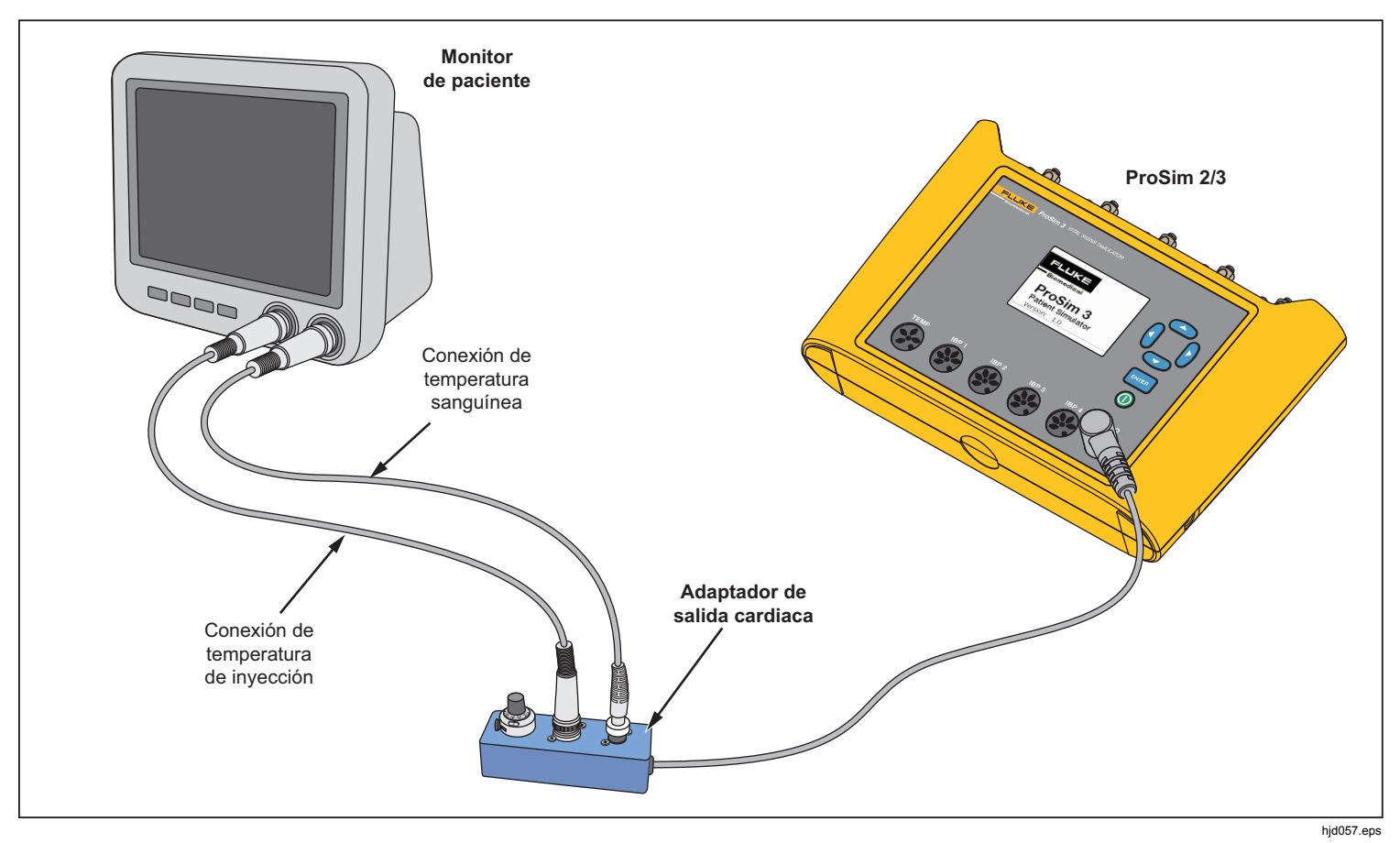

Figura 12. Conexiones de gasto cardiaco

## Función fetal/materno

El Producto puede simular electrocardiogramas (ECG) fetales y maternos que se puedan realizar durante el parto. También se pueden simular formas de ondas de presión de contracciones uterinas.

La señal ECG fetal/materno se crea en los terminales de ECG del Producto. La señal materna es una onda P-QRS-T fija a 80 bpm con una amplitud que tiene la mitad del valor del parámetro de amplitud. La señal fetal es una onda R estrecha con amplitud completa. Las señales fetales y maternas se combinan para crear una señal compuesta.

# Simulación de una frecuencia cardiaca fetal (FHR) fija

Para establecer una frecuencia cardiaca fetal fija:

- 1. En la pantalla **Home** del Producto, pulse los botones de navegación para seleccionar FE/MA.
- 2. Pulse ENTER para mostrar la pantalla Fetal Maternal.
- 3. Utilice el procedimiento de selección de los parámetros para establecer el parámetro **FHR**.

El valor FHR establecido que aparece en la pantalla sigue apareciendo hasta que se cambie el valor.

# Cómo simular una FHR periódica con presión intrauterina (IUP)

El Producto puede simular una presión intrauterina (IUP) de una contracción del útero durante el parto. La onda IUP es una curva con forma de campana que se inicia en cero

y que aumenta hasta los 90 mmHg y disminuye a cero en un periodo de 90 segundos. La frecuencia de las contracciones pueden establecerse de manera manual, 2, 3 o 5 minutos.

La frecuencia cardiaca fetal comienza con 140 bpm y cambia con la presión sanguínea. La frecuencia cardiaca fetal y la IUP aparecen en la pantalla.

El Producto simula tres formas de ondas preconfiguradas para una FHR periódica:

**Early deceleration**: la frecuencia cardiaca fetal sigue la presión sanguínea (sin retardo). La FHR comienza con 140 bpm, disminuye a 100 bpm con el pico de presión intrauterina y, a continuación, vuelve a 140 bpm cuando la IUP vuelve a cero.

**Late deceleration**: el cambio de la frecuencia cardiaca fetal comienza cuando la IUP está en su pico máximo y se retrasa el cambio en la presión intrauterina unos 45 segundos. La FHR comienza con 140 bpm, disminuye a 100 bpm y vuelve a aumentar a 140 bpm.

**Acceleration**: la frecuencia cardiaca fetal retrasa el cambio en la presión intrauterina unos 30 segundos. La FHR comienza con 140 bpm, aumenta a 175 bpm y vuelve a disminuir a 140 bpm. **ProSim™ 2/3** Manual de uso

Para establecer una FHR periódica con IUP:

- Si aparece la pantalla Fetal Maternal, vaya al paso 3. Si no, vaya a la pantalla Homedel Producto y pulse los botones de navegación para seleccionar FE/MA.
- 2. Pulse ENTER para mostrar la pantalla Fetal Maternal.
- Utilice el procedimiento de selección de los parámetros para establecer los parámetros FHR, IUP y Period.
- 4. Pulse los botones de navegación para seleccionar

5. Pulse ENTER para iniciar la prueba. Si el parámetro Period se ha establecido en Manual, la simulación se detiene automáticamente tras la detención de la onda IUP. Cada vez que pulsa ENTER, comienza otra onda IUP. Si no se ha establecido en Manual, la onda IUP se repite a la frecuencia establecida en el parámetro Period hasta que se detiene la simulación.

Para detener la simulación, seleccione STOP y pulse ENTER.

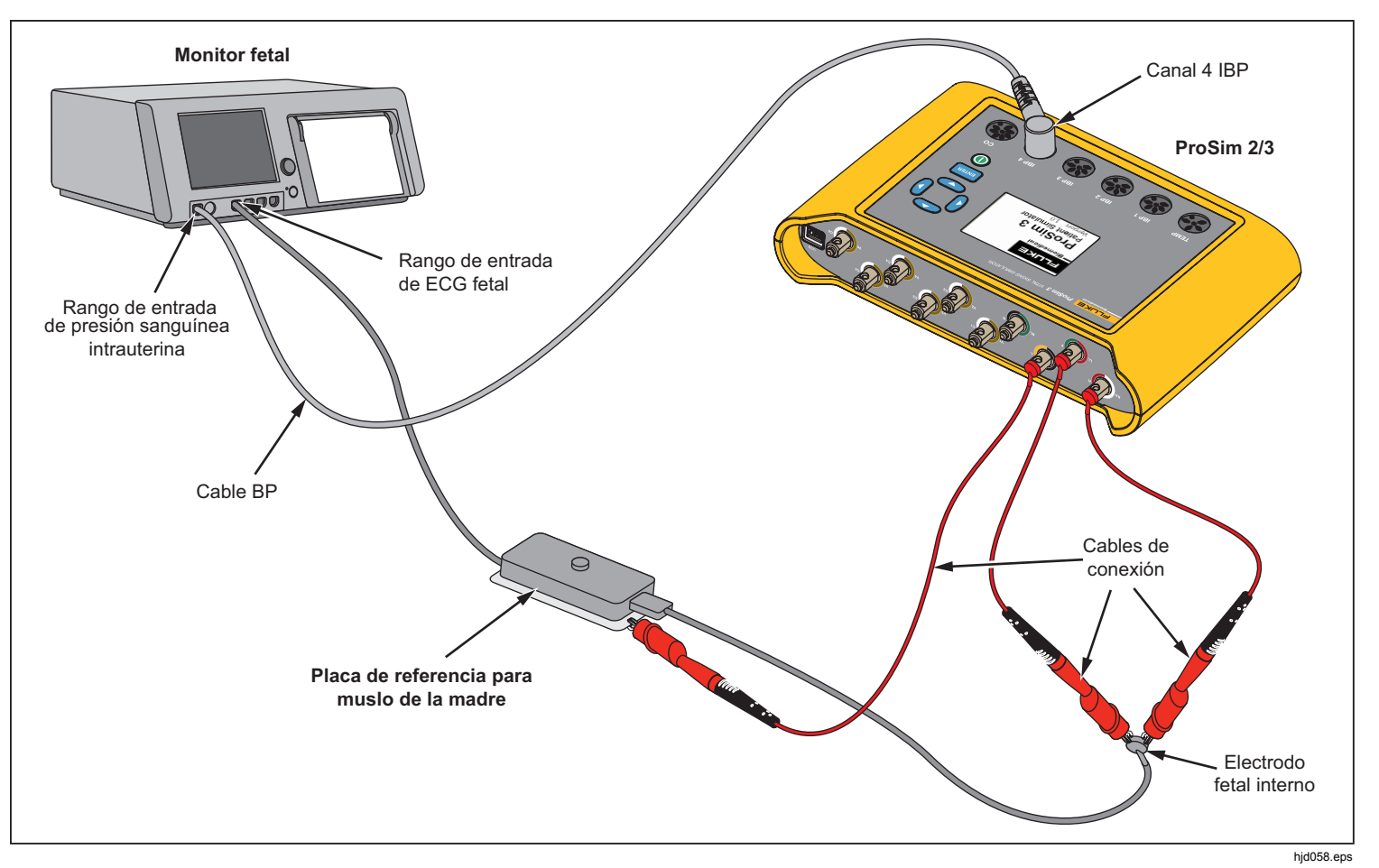

Figura 13. Conexiones fetales/maternas

# **Otras funciones**

El Producto también simula la respiración y la temperatura. Esta sección contiene los procedimientos para configurar el Producto para estas dos funciones.

# Funciones de respiración

Las funciones de respiración permiten definir cinco parámetros de la forma de onda de respiración: frecuencia, impedancia, impedancia de línea de base, selección de derivación (brazo o pierna izquierda) y apnea. Para definir la forma de onda de la respiración:

- 1. En la pantalla **Home**, pulse los botones de navegación para seleccionar RESP.
- 2. Pulse ENTER para mostrar la pantalla de respiración.

Consulte la sección de selección de parámetros y de función de navegación para obtener más información acerca de cómo establecer los valores de los parámetros de respiración. Consulte las especificaciones detalladas para el rango de los valores de los parámetros. Estos parámetros cambian la forma de onda que aparece en los terminales de ECG en la parte superior del Producto.

Si el parámetro de Apnea se ha establecido en 12, 22, o 32, el evento de apnea se inicia inmediatamente. Cuando el evento termina, el parámetro se desactiva. Debe establecer el parámetro en 12, 22, o 32 para iniciar otro evento de apnea.

Los valores definidos para los parámetros de línea de base y derivación, cuando el Producto se apaga, serán los valores predeterminados al encenderlo.

## Temperatura

Las temperaturas que simula el Producto son compatibles con sondas Yellow Springs, Inc. (YSI) de la serie 400 y 700. El tipo de cable conectado a la toma de temperatura define el tipo de sonda de temperatura simulada. Conecte la entrada de temperatura de la UUT a la toma de temperatura como se muestra en la figura 14.

Para definir la temperatura:

- 1. En la pantalla **Home**, pulse los botones de navegación para seleccionar TEMP.
- 2. Pulse ENTER para mostrar la pantalla de temperatura.

Consulte la sección de selección de parámetros y de función de navegación para obtener más información acerca de cómo establecer los valores de los parámetros de temperatura. Consulte las especificaciones detalladas para el rango de los valores de los parámetros. Estos parámetros cambian la señal de temperatura en el conector.

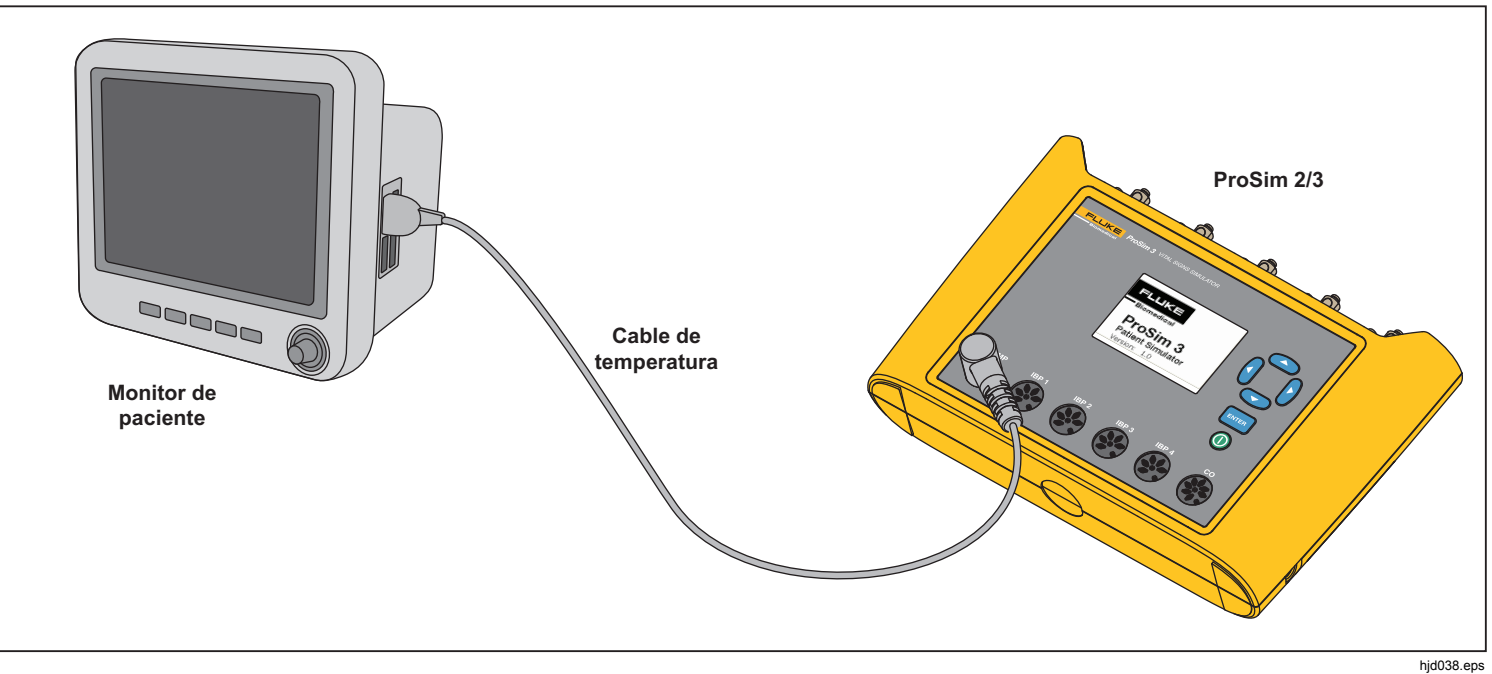

Figura 14. Conexiones de simulación de temperatura

**ProSim™ 2/3** Manual de uso

# Funcionamiento remoto

El Producto tiene un puerto de dispositivo USB que permite controlar el Producto de forma remota con un conjunto de comandos. Para controlar el Producto desde un PC, conecte el cable USB a un puerto USB del PC. El PC debe tener el sistema operativo Windows XP, Vista o Windows 7 o posterior para controlar el Producto.

Para utilizar el Producto desde el PC, conéctelo al PC como se muestra en la Figura 15.

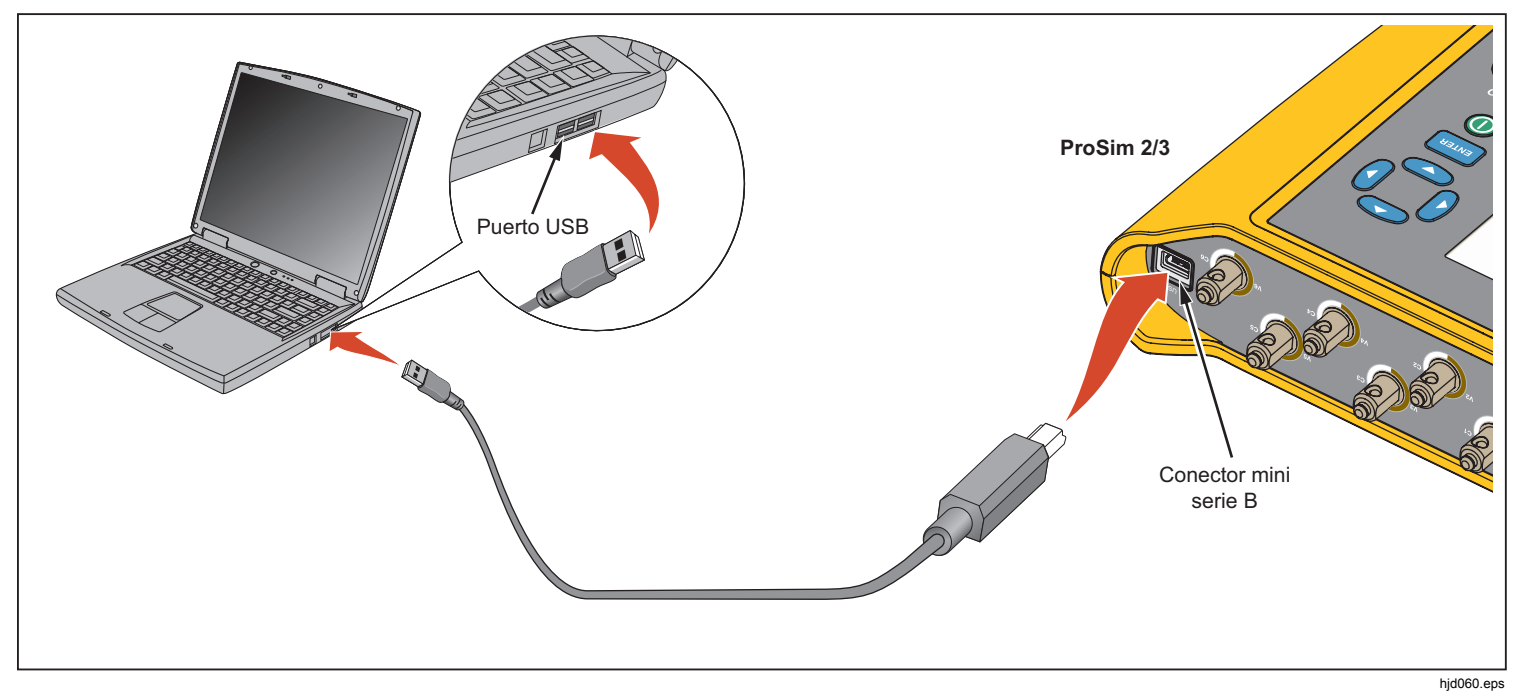

Figura 15. Conexiones de funcionamiento remoto

Cuando conecta el Producto a un PC con un sistema operativo Windows, la comunicación se realiza mediante un puerto PC COM. Asegúrese de que los parámetros del puerto COM se han establecido en:

- 9600 baudios
- Sin paridad
- 8 bits de datos
- 1 bit de parada
- Protocolo de enlace de hardware desactivado

### **Comandos remotos**

Un comando remoto está formado por caracteres alfanuméricos. EL primer carácter del comando debe ser alfabético. Los caracteres alfabéticos pueden estar en mayúscula o minúscula.

- Los caracteres especiales son:
- Retorno de carro (CR)
- Salto de línea (LF)
- Espacio (SP)
- Retroceso (BS)
- Escape (ESC)

El Producto realizará un comando cuando reciba un retorno de carro y/o salto de línea. Los caracteres alfanuméricos no distinguen entre mayúsculas y minúsculas. Cuando escribe un comando, la tecla retroceso elimina el último carácter grabado y la tecla de escape rechaza todo el comando. Cuando se completa un comando, el Producto envía al PC una respuesta que acaba con un retorno de carro y un salto de línea. A menos que el Producto vuelva a enviar los datos, si el Producto acepta el comando, la respuesta es "OK". Cuando el Producto no acepta el comando, se envía al PC el código de error que aparece en la Tabla 8.

| Tabla 8. | Códigos | de | error |
|----------|---------|----|-------|
|----------|---------|----|-------|

| Código de<br>error | Descripción                            |
|--------------------|----------------------------------------|
| ERR=00             | No se admiten comandos en este momento |
| ERR=01             | Comando desconocido                    |
| ERR=02             | Comando no válido                      |
| ERR=03             | Parámetro no válido                    |
| ERR=04             | Datos dañados                          |
| ERR=05             | Error desconocido                      |
| ERR=06             | Opción no instalada                    |
| ERR=07             | Contraseña incorrecta                  |

Mientras se utilice el Producto desde el panel frontal (modo local), la interfaz remota no responderá a un comando hasta que el comando REMOTE se envíe al Producto a través del puerto USB.

## **Comandos generales**

La tabla 9 es una lista de los modos y su descripción.

| Modo  | Тіро       | Descripción                                         |
|-------|------------|-----------------------------------------------------|
| LOCAL | Local      | Control local                                       |
| RMAIN | Principal  | Control remoto principal                            |
| DIAG  | Secundario | Modo secundario remoto de<br>pruebas de diagnóstico |
| CAL   | Secundario | Modo secundario remoto de<br>calibración            |

La tabla 10 es una lista de los comandos generales que definen los estados y modos de control del Producto. La tabla muestra el modo en que se reconoce el comando y la respuesta que el Producto enviará al PC cuando se complete el comando.

| U       |                       |                      |                     |
|---------|-----------------------|----------------------|---------------------|
| Comando | Modo<br>válido        | Resultados           | Descripción         |
| REMOTE  | LOCAL                 | RMAIN                | Ir a control remoto |
| LOCAL   | RMAIN                 | LOCAL                | Ir a control local  |
| QMODE   | Todos<br>los<br>modos | Consulte la tabla 10 | Consulte el modo    |

## Tabla 10. Comandos generales

## Comandos de funciones

Los comandos de funciones se agrupan según su función.

## Funciones del ECG

Las tablas 11 y 12 son listas de comandos que controlan las funciones de ECG del Producto. Son: ECG de sinusoide normal, amplitud de ECG, adulto/pediátrico, elevación de ST, simulación de artefacto de ECG, forma de onda de marcapasos, amplitud de marcapasos y anchura de marcapasos.

| Acción           | Comando |  |
|------------------|---------|--|
| Sinusoide normal |         |  |
| 30 bpm           | NSR30   |  |
| 40 bpm           | NSR40   |  |
| 45 bpm           | NSR45   |  |
| 60 bpm           | NSR60   |  |
| 80 bpm           | NSR80   |  |
| 90 bpm           | NSR90   |  |
| 100 bpm          | NSR100  |  |
| 120 bpm          | NSR120  |  |
| 140 bpm          | NSR140  |  |
| 160 bpm          | NSR160  |  |
| 180 bpm          | NSR180  |  |
| 200 bpm          | NSR200  |  |
| 220 bpm          | NSR220  |  |
| 240 bpm          | NSR240  |  |
| 260 bpm          | NSR260  |  |
| 280 bpm          | NSR280  |  |
| 300 bpm          | NSR300  |  |

| (continuación)          |         |
|-------------------------|---------|
| Acción                  | Comando |
| Amplitud <sup>[1]</sup> |         |
| 0,05 mV                 | NAS0.05 |
| 0,10 mV                 | NAS0.10 |
| 0,15 mV                 | NAS0.15 |
| 0,20 mV                 | NAS0.20 |
| 0,25 mV                 | NAS0.25 |
| 0,30 mV                 | NAS0.30 |
| 0,35 mV                 | NAS0.35 |
| 0,40 mV                 | NAS0.40 |
| 0,45 mV                 | NAS0.45 |
| 0,50 mV                 | NAS0.50 |
| 1,00 mV                 | NAS1.00 |
| 1,50 mV                 | NAS1.50 |
| 2,00 mV                 | NAS2.00 |
| 2,50 mV                 | NAS2.50 |
| 3,00 mV                 | NAS3.00 |
| 3,50 mV                 | NAS3.50 |
| 4,00 mV                 | NAS4.00 |

Tabla 11. Comandos de funciones de ECG

### 29

# Tabla 11. Comandos de funciones de ECG (continuación)

| 4,50 mV                          | NAS4.50  |
|----------------------------------|----------|
| 5,00 mV                          | NAS5.00  |
| 5,50 mV                          | NAS5.50  |
| Adulto/Pediátrico <sup>[1]</sup> |          |
| Adulto                           | ADULT    |
| Pediátrico                       | PEDS     |
| Elevación de ST <sup>[1]</sup>   |          |
| -0,8 mV                          | STD-0.8  |
| -0,7 mV                          | STD-0.7  |
| -0,6 mV                          | STD-0.6  |
| -0,5 mV                          | STD-0.5  |
| -0,4 mV                          | STD-0.4  |
| -0,3 mV                          | STD-0.3  |
| -0,2 mV                          | STD-0.2  |
| -0,1 mV                          | STD-0.1  |
| -0,05 mV                         | STD-0.05 |
| 0 mV                             | STD0     |

# Tabla 11. Comandos de funciones de ECG (continuación)

| Acción                                                                                                    | Comando  |  |
|----------------------------------------------------------------------------------------------------|----------|--|
| Elevación de ST <sup>[1]</sup>                                                                                    |          |  |
| +0,05 mV                                                                                                    | STD+0.05 |  |
| +0,1 mV                                                                                                    | STD+0.1  |  |
| +0,2 mV                                                                                                    | STD+0.2  |  |
| +0,3 mV                                                                                                    | STD+0.3  |  |
| +0,4 mV                                                                                                    | STD+0.4  |  |
| +0,5 mV                                                                                                    | STD+0.5  |  |
| +0,6 mV                                                                                                    | STD+0.6  |  |
| +0,7 mV                                                                                                    | STD+0.7  |  |
| +0,8 mV                                                                                                    | STD+0.8  |  |
| Simulación de artefacto <sup>[1]</sup>                                                                            |          |  |
| Apagado                                                                                                    | EAOFF    |  |
| 50 Hz                                                                                                    | EA50     |  |
| 60 Hz                                                                                                    | EA60     |  |
| Músculo                                                                                                    | EAMSC    |  |
| Errante                                                                                                    | EAWNDR   |  |
| Respiración                                                                                                    | EARESP   |  |
| <ol> <li>Defina la frecuencia de ECG antes de definir la amplitud, elevación de ST y<br/>el artefacto.</li> </ol> |          |  |

# Tabla 12. Comandos de formas de onda de marcapasos

| Acción                         | Comando |  |
|--------------------------------|---------|--|
| Formas de onda                 |         |  |
| Marcapasos auricular           | ATR     |  |
| Marcapasos asíncrono           | ASN     |  |
| Sinusal frecuente a<br>demanda | DFS     |  |
| Secuencial AV                  | AVS     |  |
| Sin toma                       | NCA     |  |
| Sin función                    | NFU     |  |
| Amplitud <sup>[1]</sup>        |         |  |
| 1 mV                           | PA1     |  |
| 2 mV                           | PA2     |  |
| 5 mV                           | PA5     |  |
| 10 mV                          | PA10    |  |

#### Tabla 12. Comandos de formas de onda de marcapasos (continuación)

| Acción                                                                                                   | Comando |
|----------------------------------------------------------------------------------------------------|---------|
| Anchura <sup>[1]</sup>                                                                                   |         |
| 0,1 mV                                                                                                   | PA0.1   |
| 0,5 mV                                                                                                   | PA0.5   |
| 1,0 mV                                                                                                   | PA1.0   |
| 1,5 mV                                                                                                   | PA1.5   |
| 2 mV                                                                                                    | PA2.0   |
| <ol> <li>Defina la forma de onda de marcapasos antes de definir la amplitud y la<br/>anchura.</li> </ol> |         |

## Funciones de arritmia

La tabla 13 es una lista de los comandos de simulación de arritmias. Estas formas de onda se agrupan por arritmia supraventricular, arritmia prematura, arritmia ventricular y defecto de conducción.

#### Tabla 13. Comandos de funciones de arritmia

| Acción                                                      | Comando |  |
|-------------------------------------------------------------|---------|--|
| Supraventricular                                            |         |  |
| Fibrilación auricular, gruesa                               | AF1     |  |
| Fibrilación auricular, fina                                 | AF2     |  |
| Aleteo auricular                                            | AFL     |  |
| Arritmia sinusal                                            | SINA    |  |
| Latido perdido                                              | MB80    |  |
| Taquicardia auricular                                       | ATC     |  |
| Taquicardia auricular paroxística                           | TAP     |  |
| Ritmo nodal                                                 | NOD     |  |
| Taquicardia supraventricular SVT                            |         |  |
| Prematura                                                   |         |  |
| Contracción auricular prematura                             | PAC     |  |
| Contracción nodal prematura                                 | PNC     |  |
| Contracción prematura ventrículo izquierdo (CPV1), normal   | PVC1S   |  |
| Contracción prematura ventrículo izquierdo (PVC1), temprana | PVC1E   |  |
| Contracción prematura ventrículo izquierdo (PVC1), R en T   | PVC1R   |  |

# Tabla 13. Comandos de funciones de arritmia (continuación)

| Acción                                                        | Comando |  |
|---------------------------------------------------------------|---------|--|
| Prematura (continuación)                                      |         |  |
| Contracción prematura ventrículo derecho (PVC1), temprana     | PVC2S   |  |
| Contracción prematura ventrículo derecho (PVC1), temprana     | PVC2E   |  |
| Contracción prematura ventrículo derecho (PVC1), R en T PVC2R |         |  |
| PVC multifocales MF                                           |         |  |
| Ventricular                                                   |         |  |
| PVC 6 por minuto                                              | PVC6    |  |
| PVC 12 por minuto                                             | PVC12   |  |
| PVC 24 por minuto                                             | PVC24   |  |
| PVC de frecuencia multifocal                                  | FMF     |  |
| Bigeminismo                                                   | BIG     |  |
| Trigeminismo                                                  | TRG     |  |
| Par de PVC.                                                   | PAIR    |  |
| 5 PVC                                                         | RUN5    |  |
| 11 PVC                                                        | RUN11   |  |

# Tabla 13. Comandos de funciones de arritmia (continuación)

| Acción                          | Comando |  |
|---------------------------------|---------|--|
| Ventricular (continuación)      |         |  |
| Taquicardia ventricular         | VTC     |  |
| Fibrilación ventricular, gruesa | VFB1    |  |
| Fibrilación ventricular, fina   | VFB2    |  |
| Asistolia ASY                   |         |  |
| Defecto de conducción           |         |  |
| Bloqueo de primer grado         | 1DB     |  |
| Bloqueo de segundo grado        | 2DB     |  |
| Bloqueo de tercer grado         | 3DB     |  |
| Bloqueo de rama derecha         | RBB     |  |
| Bloqueo de rama izquierda       | LBB     |  |

## Funciones de prueba de ECG

La tabla 14 es una lista de los comandos de funciones de prueba de ECG. Estos comandos están agrupados por formas de onda de rendimiento, amplitud de onda de rendimiento y por frecuencia, anchura y amplitud de ondas R.

#### Tabla 14. Comandos de prueba de ECG

| Acción                       | Comando |  |  |
|------------------------------|---------|--|--|
| Ondas de rendimiento         |         |  |  |
| Onda cuadrada de 2 Hz        | SQU2    |  |  |
| Onda cuadrada de 0,125<br>Hz | SQU.125 |  |  |
| Onda triangular de 2 Hz      | TRI2    |  |  |
| Onda triangular de 2,5 Hz    | TRI2.5  |  |  |
| Onda de pulso de 30 bpm      | PUL30   |  |  |
| Onda de pulso de 60 bpm      | PUL60   |  |  |
| Onda sinusoidal de 0,5 Hz    | SIN0.5  |  |  |
| Onda sinusoidal de 5 Hz      | SIN5    |  |  |
| Onda sinusoidal de 10 Hz     | SIN10   |  |  |
| Onda sinusoidal de 40 Hz     | SIN40   |  |  |
| Onda sinusoidal de 50 Hz     | SIN50   |  |  |
| Onda sinusoidal de 60 Hz     | SIN60   |  |  |
| Onda sinusoidal de 100 Hz    | SIN100  |  |  |
| Amplitud                     |         |  |  |
| 0,05 mV                      | PFA0.05 |  |  |
| 0,10 mV                      | PFA0.10 |  |  |

| Tabla 14. Comandos | de | prueba | de | ECG | (continuación) | i |
|--------------------|----|--------|----|-----|----------------|---|
|--------------------|----|--------|----|-----|----------------|---|

| Acción                  | Comando |  |  |
|-------------------------|---------|--|--|
| Amplitud (continuación) |         |  |  |
| 0,15 mV                 | PFA0.15 |  |  |
| 0,20 mV                 | PFA0.20 |  |  |
| 0,25 mV                 | PFA0.25 |  |  |
| 0,30 mV                 | PFA0.30 |  |  |
| 0,35 mV                 | PFA0.35 |  |  |
| 0,40 mV                 | PFA0.40 |  |  |
| 0,45 mV                 | PFA0.45 |  |  |
| 0,50 mV                 | PFA0.50 |  |  |
| 1,00 mV                 | PFA1.00 |  |  |
| 1,50 mV                 | PFA1.50 |  |  |
| 2,00 mV                 | PFA2.00 |  |  |
| 2,50 mV                 | PFA2.50 |  |  |
| 3,00 mV                 | PFA3.00 |  |  |
| 3,50 mV                 | PFA3.50 |  |  |
| 4,00 mV                 | PFA4.00 |  |  |
| 4,50 mV                 | PFA4.50 |  |  |
| 5,00 mV                 | PFA5.00 |  |  |
| 5,50 mV                 | PFA5.50 |  |  |

# Tabla 14. Comandos de prueba de ECG (continuación)

| Acción                    | Comando |  |
|---------------------------|---------|--|
| Frecuencia de onda R      |         |  |
| Onda R a 30 bpm           | RWR30   |  |
| Onda R a 60 bpm           | RWR60   |  |
| Onda R a 80 bpm           | RWR80   |  |
| Onda R a 120 bpm          | RWR120  |  |
| Onda R a 200 bpm          | RWR200  |  |
| Onda R a 250 bpm          | RWR250  |  |
| Anchura de onda R         |         |  |
| Anchura de onda R a 8 ms  | RWW8    |  |
| Anchura de onda R a 10 ms | RWW10   |  |
| Anchura de onda R a 12 ms | RWW12   |  |
| Anchura de onda R a 20 ms | RWW20   |  |
| Anchura de onda R a 30 ms | RWW30   |  |
| Anchura de onda R a 40 ms | RWW40   |  |
| Anchura de onda R a 50 ms | RWW50   |  |
| Anchura de onda R a 60 ms | RWW60   |  |
| Anchura de onda R a 70 ms | RWW70   |  |
| Anchura de onda R a 80 ms | RWW80   |  |

| Tabla 14. Comandos de | prueba de ECG | (continuación) |
|-----------------------|---------------|----------------|
|-----------------------|---------------|----------------|

| Acción                           | Comando |  |  |  |
|----------------------------------|---------|--|--|--|
| Anchura de onda R (continuación) |         |  |  |  |
| Anchura de onda R a 90 ms        | RWW90   |  |  |  |
| Anchura de onda R a 100 ms       | RWW100  |  |  |  |
| Anchura de onda R a 110 ms       | RWW110  |  |  |  |
| Anchura de onda R a 120 ms       | RWW120  |  |  |  |
| Anchura de onda R a 130 ms       | RWW130  |  |  |  |
| Anchura de onda R a 140 ms       | RWW140  |  |  |  |
| Anchura de onda R a 150 ms       | RWW150  |  |  |  |
| Anchura de onda R a 160 ms       | RWW160  |  |  |  |
| Anchura de onda R a 170 ms       | RWW170  |  |  |  |
| Anchura de onda R a 180 ms       | RWW180  |  |  |  |
| Anchura de onda R a 190 ms       | RWW190  |  |  |  |
| Anchura de onda R a 200 ms       | RWW200  |  |  |  |
| Amplitud de onda R               |         |  |  |  |
| 0,05 mV                          | RWA0.05 |  |  |  |
| 0,10 mV                          | RWA0.10 |  |  |  |
| 0,15 mV                          | RWA0.15 |  |  |  |
| 0,20 mV                          | RWA0.20 |  |  |  |

# Tabla 14. Comandos de prueba de ECG (continuación)

| Acción                            | Comando |  |  |
|-----------------------------------|---------|--|--|
| Amplitud de onda R (continuación) |         |  |  |
| 0,25 mV                           | RWA0.25 |  |  |
| 0,30 mV                           | RWA0.30 |  |  |
| 0,35 mV                           | RWA0.35 |  |  |
| 0,40 mV                           | RWA0.40 |  |  |
| 0,45 mV                           | RWA0.45 |  |  |
| 0,50 mV                           | RWA0.50 |  |  |
| 1,00 mV                           | RWA1.00 |  |  |
| 1,50 mV                           | RWA1.50 |  |  |
| 2,00 mV                           | RWA2.00 |  |  |
| 2,50 mV                           | RWA2.50 |  |  |
| 3,00 mV                           | RWA3.00 |  |  |
| 3,50 mV                           | RWA3.50 |  |  |
| 4,00 mV                           | RWA4.00 |  |  |
| 4,50 mV                           | RWA4.50 |  |  |
| 5,00 mV                           | RWA5.00 |  |  |
| 5,50 mV                           | RWA5.50 |  |  |

### Comandos de funciones de respiración

La tabla 15 es una lista de los comandos de las funciones de respiración. Estos comandos se agrupan por derivación de respiración, línea de base respiratoria (impedancia), frecuencia respiratoria, amplitud respiratoria y simulación de apnea.

#### Tabla 15. Comandos de funciones de respiración

| Acción        | Comando |  |  |
|---------------|---------|--|--|
| Derivación    |         |  |  |
| Derivación LA | RLLA    |  |  |
| Derivación LL | RLLL    |  |  |
| Línea de base |         |  |  |
| 500 Ω         | RB500   |  |  |
| 1000 Ω        | RB1000  |  |  |
| 1500 Ω        | RB1500  |  |  |
| 2000 Ω        | RB2000  |  |  |
| Velocidad     |         |  |  |
| 0 BrPM        | RR0     |  |  |
| 15 BrPM       | RR15    |  |  |
| 20 BrPM       | RR20    |  |  |
| 30 BrPM       | RR30    |  |  |
| 40 BrPM       | RR40    |  |  |

| Acción              | Comando |  |  |
|---------------------|---------|--|--|
| 60 BrPM             | RR60    |  |  |
| 80 BrPM             | RR80    |  |  |
| 100 BrPM            | RR100   |  |  |
| 120 BrPM            | RR120   |  |  |
| Amplitud            |         |  |  |
| 0,2 Ω               | RO0.5   |  |  |
| 0,5 Ω               | RO0.5   |  |  |
| 1,0 Ω               | RO1.0   |  |  |
| 3,0 Ω               | RO3.0   |  |  |
| Simulación de apnea |         |  |  |
| 12 segundos         | A12     |  |  |
| 22 segundos         | A22     |  |  |
| 32 segundos         | A32     |  |  |
| Continuada          | AON     |  |  |
| Desactivada         | AOFF    |  |  |

# Comandos de funciones de presión sanguínea

La tabla 16 es una lista de los comandos de funciones de presión sanguínea. Estos comandos se agrupan por presión estática, presión dinámica y artefacto de respiración.

| A 17                                 |         | Com     | ando    |         |
|--------------------------------------|---------|---------|---------|---------|
| Accion                               | Canal 1 | Canal 2 | Canal 3 | Canal 4 |
| Sensibilidad de BP a<br>5 μV/V/mmHg  | BPSNS5  |         |         |         |
| Sensibilidad de BP a<br>40 μV/V/mmHg | BPSNS40 |         |         |         |
| Cero en cada canal                   | P1S0    | P2S0    | P3S0    | P4S0    |
| Cero en todos los canales            | ZALL    |         |         |         |
| Niveles de presión estática          |         |         |         |         |
| -5 mmHg estática                     | SA      | SA      | P3S-5   | P4S-5   |
| -10 mmHg estática                    | P1S-10  | P2S-10  | SA      | SA      |
| 20 mmHg estática                     | SA      | SA      | P3S20   | P4S20   |
| 40 mmHg estática                     | SA      | SA      | P3S40   | P4S40   |
| 50 mmHg estática                     | SA      | P2S50   | SA      | SA      |
| 60 mmHg estática                     | SA      | SA      | P3S60   | P4S60   |
| 80 mmHg estática                     | P1S80   | SA      | P3S80   | P4S80   |
| 100 mmHg estática                    | SA      | P2S100  | P3S100  | P4S100  |
| 150 mmHg estática                    | SA      | P2S150  | SA      | SA      |
| 160 mmHg estática                    | P1S160  | SA      | SA      | SA      |
| 200 mmHg estática                    | SA      | P2S200  | SA      | SA      |

#### Tabla 16. Comandos de funciones de presión sanguínea

|                                  | Comando    |         |         |         |
|----------------------------------|------------|---------|---------|---------|
| Accion                           | Canal 1    | Canal 2 | Canal 3 | Canal 4 |
| Niveles de presión estática (con | tinuación) |         | ·       | ·       |
| 240 mmHg estática                | P1S240     | P2S240  | SA      | SA      |
| 320 mmHg estática                | P1S320     | SA      | SA      | SA      |
| 400 mmHg estática                | P1S400     | SA      | SA      | SA      |
| Formas de onda dinámicas         |            |         |         |         |
| Arterial a 120/80                | P1ART      | P2ART   | P3ART   | SA      |
| Radial a 120/80                  | P1RART     | P2RART  | P3RART  | SA      |
| Ventrículo izquierdo a 120/0     | P1LV       | P2LV    | P3LV    | SA      |
| Ventrículo derecho a 25/0        | P1RV       | P2RV    | P3RV    | P4RV    |
| Pulmonar a 25/10                 | SA         | P2PA    | P3PA    | P4PA    |
| Pulmonar a 10/2                  | SA         | P2W     | P3W     | P4W     |
| Aurícula izquierda a 14/4        | SA         | P2LA    | P3LA    | SA      |
| Aurícula derecha CVP a 15/10     | SA         | P2 CVP  | P3 CVP  | P4 CVP  |

### Tabla 16. Comandos de funciones de presión sanguínea (continuación)

| Acción |                           | Comando    |         |         |          |
|--------|---------------------------|------------|---------|---------|----------|
|        |                           | Canal 1    | Canal 1 | Canal 1 | Canal 1  |
| Form   | as de onda dinámicas (con | tinuación) |         |         |          |
|        | Inicio automático         | SA         | SA      | SA      | STSGAUTO |
| Z      | Inicio manual             | SA         | SA      | SA      | STSG     |
| -Gar   | Inserción (manual)        | SA         | SA      | SA      | INS      |
| wan    | Inflado (manual)          | SA         | SA      | SA      | INF      |
| ن      | Desinflado (manual)       | SA         | SA      | SA      | DEF      |
|        | Extracción (manual)       | SA         | SA      | SA      | PLBK     |
| Artefa | acto de respiración       |            |         |         |          |
| Activa | ado                       | P1AOFF     | P2AOFF  | P3AOFF  | P4AOFF   |
| Desa   | ctivado                   | P1AON      | P2AON   | P3AON   | P4AON    |

## Tabla 16. Comandos de funciones de presión sanguínea (continuación)

### Comandos de otras funciones

La tabla 17 es una lista de comandos de otras funciones del Producto. El resto de funciones son: temperatura, inyección/onda de gasto cardiaco, frecuencia cardiaca fetal, onda de presión intrauterina, periodo de presión intrauterina y zumbador.

### Tabla 17. Comandos de otras funciones

| Acción                           | Comando |  |
|----------------------------------|---------|--|
| Temperatura                      |         |  |
| 0°C                              | TO      |  |
| 24 °C                            | T24     |  |
| 37 °C                            | Т37     |  |
| 40 °C                            | T40     |  |
| Inyección/onda de gasto cardiaco |         |  |
| 2,5 l/min                        | COW2.5  |  |
| 5,0 l/min                        | COW5.0  |  |
| 10,0 l/min                       | COW10.0 |  |
| Inyección defectuosa             | COWFLT  |  |
| Derivación<br>izquierda/derecha  | COWLRS  |  |
| Pulso de calibración             | COWCAL  |  |
| Detener                          | COSTOP  |  |

| Acción                    | Comando |
|---------------------------|---------|
| Inyectar a 0 °C           | COI0    |
| Inyectar a 24 °C          | COI24   |
| Frecuencia cardiaca fetal |         |
| 60 bpm                    | F60     |
| 90 bpm                    | F90     |
| 120 bpm                   | F120    |
| 140 bpm                   | F140    |
| 150 bpm                   | F150    |
| 210 bpm                   | F210    |
| 240 bpm                   | F240    |
| Presión intrauterina      |         |
| Una vez                   | IUP1    |
| Cada 2 minutos            | IUP2M   |
| Cada 3 minutos            | IUP3M   |
| Cada 5 minutos            | IUP5M   |

# **Mantenimiento**

## Advertencia

Para evitar posibles descargas eléctricas, fuego o lesiones personales:

- La reparación del producto debe llevarla a cabo un técnico aprobado.
- Utilice solo las piezas de repuesto especificadas.
- Elimine las señales de entrada antes de limpiar el producto.
- Las pilas contienen sustancias químicas peligrosas que pueden producir quemaduras o explotar. En caso de exposición a sustancias químicas, limpie la zona con agua y llame a un médico.
- No coloque las pilas ni las baterías cerca de una fuente de calor o fuego. Evite la exposición a la luz solar.
- No desmonte la pila.
- Si no va a utilizar el producto durante un periodo de tiempo prolongado, quite las pilas para evitar que se produzcan fugas o daños.
- No conecte los terminales de las pilas ya que podría producirse un cortocircuito.

Para conseguir que el funcionamiento y el mantenimiento del Producto sean seguros:

- Mantenga las pilas y las baterías en un lugar limpio y seco. Limpie los conectores sucios con un paño limpio y seco.
- Repare el Producto antes de usarlo si la pila presenta fugas.
- Asegúrese de que la polaridad de las pilas es correcta para evitar fugas.
- No guarde las pilas ni las baterías en un lugar en el que se pueda producir un cortocircuito de los terminales.
- No desmonte ni rompa las pilas ni las baterías.

## Mantenimiento general

Limpie la caja con un paño húmedo y un detergente suave. No utilice disolvente o limpiadores con abrasivos.

### <u>∧</u>∧ Advertencia

Para conseguir que el funcionamiento y el mantenimiento del Producto sean seguros:

- No derrame líquidos en la superficie del Producto. Un derrame en el circuito eléctrico puede hacer que el Producto falle.
- No utilice limpiadores en aerosol sobre el Producto. Pueden introducir líquido en el Producto y dañar los componentes electrónicos.

**ProSim™ 2/3** Manual de uso

## Reemplazo de las pilas

Advertencia Para evitar posibles descargas eléctricas, fuego o lesiones personales:

- Si no va a utilizar el Producto durante un periodo de tiempo prolongado, quite las pilas para evitar que se produzcan fugas o daños.
- Asegúrese de que la polaridad de las pilas es correcta para evitar fugas.
- Las pilas contienen sustancias químicas peligrosas que pueden producir quemaduras o explotar. En caso de exposición a sustancias químicas, limpie la zona con agua y llame a un médico.

Cuando el nivel de carga de las pilas sea bajo, aparecerá una advertencia en la pantalla. Cambie las pilas inmediatamente.

Para cambiar las pilas:

- 1. Apague el Producto y retire todas las derivaciones de prueba.
- 2. Deslice la tapa de la pilas de la parte posterior del Producto. Consulte la Figura 16.
- 3. Quite las dos pilas de 9 voltios y cámbielas por otras nuevas. Oriente las pilas de forma correcta.
- 4. Coloque la tapa de las pilas.

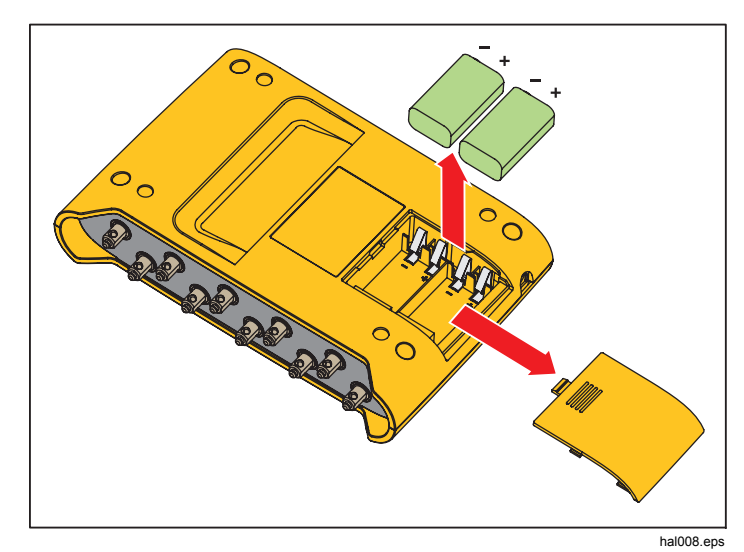

Figura 16. Sustitución de las pilas

# **Especificaciones generales**

| Alimentación:            | dos pilas alcalinas de 9 V (IEC 6LR61, NEDA 1604A). Eliminador de batería opcional: 15 VCC, 1,5 mA                                                                                                    |
|--------------------------|----------------------------------------------------------------------------------------------------|
| Vida útil de la pila     | 8 horas como mínimo                                                                                                    |
| Pantalla                 | Pantalla LCD en escala de grises                                                                                                    |
| Dimensiones              | 14,0 cm x 20,6 cm x 4,5 cm (5,5 pulg. x 8,2 pulg. x 1,8 pulg.)                                                                                                    |
| Peso:                    | 0,47 kg (1 lb 4 oz).                                                                                                    |
| Temperatura              |                                                                                                    |
| Almacenamiento           | De -25 °C a +50 °C (de -13 °F a +122 °F)                                                                                                    |
| Funcionamiento           | De 10 °C a 40 °C (de 50 °F a 104 °F)                                                                                                    |
| Humedad                  | Del 10% al 80%, sin condensación                                                                                                    |
| Altitud                  | 2000 m (6,562 pies)                                                                                                    |
| Seguridad                | IEC 61010-1, grado de contaminación 2                                                                                                    |
| Entorno electromagnético | IEC 61326-1, portátil                                                                                                    |
| EMC                      | Aplicable solo para su uso en Corea. Equipo de clase A (Equipo de comunicación y emisión industrial) <sup>[1]</sup><br>[1] Este Producto cumple los requisitos de equipos de onda electromagnética industriales (clase A) y el<br>vendedor o el usuario deben estar informados al respecto. Este equipo está diseñado para su uso en<br>entornos comerciales, no domésticos. |

# Especificaciones detalladas

## Forma de onda de ECG

| Referencia | FCG |  |
|------------|-----|--|

Referencia ECG.....Las amplitudes de ECG especificadas son para la derivación II, de la línea de base hasta el pico de la onda R. El resto de derivaciones son proporcionales en porcentaje:

| Derivación I   | 70%  |
|----------------|------|
| Derivación II  | 100% |
| Derivación III | 30%  |
| Derivación V1  | 24%  |
| Derivación V2  | 48%  |
| Derivación V3  | 100% |
| Derivación V4  | 120% |
| Derivación V5  | 112% |
| Derivación V6  | 80%  |

| Ritmo sinusal normal              | . Configuración de 12 derivaciones con salidas independientes referentes a la pierna derecha (RL).<br>Salida para 10 tomas de ECG universales, código de colores para las normas AHA e IEC. |
|-----------------------------------|----------------------------------------------------------------------------------------------------|
| Amplitud                          | . De 0,05 mV a 0,45 mV (pasos de 0,05 mV), de 0,5 mV a 5,5 mV (pasos de 0,5 mV)                                                                                                    |
| Exactitud de amplitud             | . $\pm 2\%$ del ajuste de la derivación II Resto de derivaciones $\pm 5\%$                                                                                                    |
| Frecuencia de ECG                 | . 30, 40, 45, 60, 80, 90, 100, 120, 140, 160, 180, 200, 220, 240, 260, 280 y 300 BPM                                                                                                    |
| Exactitud de la frecuencia        | . ±1% de ajuste                                                                                                    |
| Selección de forma de onda de ECG | . Adulto (80 ms) o pediátrico (40 ms), duración QRS                                                                                                    |
| Artefacto (Superpuesto)           | . 50 y 60 Hz, músculo, línea de base errante, respiración                                                                                                    |
| Elevación del segmento ST         | . Solo modo adulto. De -0,8 mV a +0,8 mV (pasos de 0,1 mV) Pasos adicionales: +0,05 mV y -0,05 mV                                                                                           |
| Predeterminado al encender        | . 80 BPM, 1,0 mV, QRS adulto, elevación de segmento ST de 0 mV, y un intervalo P-R de 0,16 segundos                                                                                         |

## Forma de onda de marcapasos

| Marcapasos-pulso Amplitud                 | 0 (desactivado), 1, 2, 5, 10 mV $\pm 10\%$ para derivación II (derivación de referencia) con otras derivaciones proporcionales según las ondas de rendimiento.                                             |
|-------------------------------------------|----------------------------------------------------------------------------------------------------|
| Anchura de marcapasos-pulso               | 0,1, 0,5, 1,0, 1,5 y 2,0 ms ±5 %                                                                                                    |
| Frecuencia cardiaca guiada por marcapasos | 75 BPM                                                                                                    |
| Arritmias guiadas por marcapasos          | Auricular 80 BPM<br>Asíncrona 75 BPM<br>Demanda con latidos sinusales frecuentes<br>Demanda con latidos sinusales ocasionales<br>Secuencia auriculoventricular<br>Sin toma (una vez)<br>Sin función        |
| Predeterminado al encender                | Desactivado                                                                                                    |
| Arritmia                                  |                                                                                                    |
| Línea de base RSN                         | 80 BPM                                                                                                    |
| Foco PVC                                  | Foco izquierdo, temporización estándar (excepto cuando se especifique)                                                                                                    |
| Arritmia supraventricular                 | Fibrilación auricular (gruesa o fina), aleteo auricular, arritmia sinusal, latido perdido (una vez), taquicardia auricular, taquicardia auricular paroxística, ritmo nodal y taquicardia supraventricular. |
| A milting to a many of the second         |                                                                                                    |

| Arritmia ventricular       | .PVC (6, 12, o 24 por minuto), PVC multifocal frecuente, bigeminismo, trigeminismo, PVC múltiples (ciclo |
|----------------------------|----------------------------------------------------------------------------------------------------|
|                            | único de 2, 5, u 11 PVC), taquicardia ventricular, fibrilación ventricular (gruesa o fina) y asistolia   |
| Defecto de conducción      | Bloqueo AV de primer, segundo y tercer grado o bloqueo de la rama izquierda                              |
| Predeterminado al encender | Ninguno (desactivado)                                                                                    |

# Pruebas de rendimiento de ECG

| Amplitud                             | De 0,05 mV a 0,45 mV (pasos de 0,05 mV)<br>De 0,5 mV a 5,5 mV (pasos de 0,5 mV) |
|--------------------------------------|---------------------------------------------------------------------------------|
| Onda de pulso                        |                                                                                 |
| Onda cuadrada                        | 2,0 y 0,125 Hz                                                                  |
| Onda triangular                      | 2,0 y 2,5 Hz                                                                    |
| Onda sinusoidal                      | 0,5, 5, 10, 40, 50, 60, 100 Hz                                                  |
| Forma de onda de detección de onda R | Triángulo Haver                                                                 |
| Frecuencia de onda R                 |                                                                                 |
| Anchura de onda R                    | De 20 ms a 200 ms (pasos de 10 ms)<br>Pasos adicionales: 8, 10 y 12 ms          |
| Exactitud de la frecuencia           | ±1%                                                                             |
| Exactitud de amplitud                | ±2%, derivación II (excepción: ±5% para ondas R ≤20 ms)                         |
| Predeterminado al encender           | Ninguno (desactivado)                                                           |

# Respiración

| Frecuencia                                   | .0 (desactivado), 15, 20, 30, 40, 60, 80, 100, 120 BrPM                                         |
|----------------------------------------------|-------------------------------------------------------------------------------------------------|
| Variaciones de impedancia( $\Delta \Omega$ ) | Variación de pico a pico de impedancia de derivación de 0,2, 0,5, 1 o 3 $\Omega$                |
| Exactitud de delta                           | .±10%                                                                                           |
| Línea de base                                | .500, 1000, 1500, 2000 Ω, Derivaciones I, II, III                                               |
| Exactitud de la línea de base                | .±5%                                                                                            |
| Derivación de respiración                    | .LA o LL                                                                                        |
| Selección apnea                              | .Desactivado, 12, 22 o 32 segundos (episodios únicos), o continuos (Apnea ON = respiración OFF) |
| Predeterminado al encender                   | .20 BrPM, delta 1,0 $\Omega$ , 1000- $\Omega$ de línea de base                                  |

# Presión sanguínea

| Impedancia de entrada/salida       | 300 Ω ±10%            |
|------------------------------------|-----------------------|
| Frecuencia de entrada de excitador | De 2,0 V a 16,0 V rms |

| Rango de frecuencias de entrada del excitador  | . CC a 5000 Hz                                                                                                    |                                   |
|------------------------------------------------|----------------------------------------------------------------------------------------------------|-----------------------------------|
| Sensibilidad al transductor                    | . 5 μV/V/mmHg ο 40 μV/V/mmHg                                                                                                    |                                   |
| Exactitud de presión                           | . ±(2% de ajuste +2 mmHg) (válido p                                                                                                    | ara excitación con cc únicamente) |
| Niveles estáticos, canal 1                     | 10, 0, 80, 160, 240, 320, 400 mmH                                                                                                    | lg                                |
| Niveles estáticos, canal 2                     | 10, 0, 50, 100, 150, 200, 240 mmH                                                                                                    | lg                                |
| Niveles estáticos, canal 3 (solo ProSim 3)     | 5, 0, 20, 40, 60, 80, 100 mmHg                                                                                                    |                                   |
| Niveles estáticos, canal 4 (solo ProSim 3)     | 5, 0, 20, 40, 60, 80, 100 mmHg                                                                                                    |                                   |
| Formas de onda dinámicas, canal 1              | Arterial: 120/80<br>Arteria radial: 120/80<br>Ventrículo izquierdo: 120/00<br>Ventrículo derecho: 25/00                                                                                                    |                                   |
| Formas de onda dinámicas, canal 2              | Arterial: 120/80<br>Arteria radial: 120/80<br>Ventrículo izquierdo: 120/00<br>Aurícula derecha (venosa central o<br>Ventrículo derecho: 25/00<br>Arteria pulmonar: 25/10<br>Cuña de arteria pulmonar: 10/2<br>Aurícula izquierda: 14/4 | CVP): 15/10                       |
| Formas de onda dinámicas, canal 3 (solo ProSin | <b>3)</b><br>Arteria radial: 120/80<br>Ventrículo izquierdo: 120/00<br>Aurícula derecha (venosa central o<br>Ventrículo derecho: 25/00<br>Arteria pulmonar: 25/10<br>Cuña de arteria pulmonar: 10/2<br>Aurícula izquierda: 14/4        | Arterial: 120/80<br>CVP): 15/10   |
| Formas de onda dinámicas, canal 4 (solo ProSim | <b>1 3)</b><br>Aurícula derecha (CVP)<br>Ventrículo derecho (RV)<br>Arteria pulmonar (PA)<br>Cuña de arteria pulmonar (PAW)                                                                                                    | Secuencia de Swan-Ganz:           |
| Artefacto de respiración                       | . Delta BP cambia de 3 mmHg a 16 r                                                                                                    | mmHg                              |
| Conector de salida                             | DIN de 5 patillas                                                                                                    |                                   |
| Predeterminado al encender                     | . 0 mmHg                                                                                                    |                                   |

# Temperatura

| Temperatura                | .0 °C (32 °F), 24 °C (75,2 °F), 37 °C (98,6 °F), y 40 °C (104 °F) |
|----------------------------|-------------------------------------------------------------------|
| Exactitud                  | ±0,1 °C                                                           |
| Compatibilidad             | Yellow Springs, Inc. (YSI), series 400 y 700.                     |
| Conector de salida         | .DIN de 4 patillas                                                |
| Predeterminado al encender | .0 °C (42 °F)                                                     |

# Gasto cardiaco (solo ProSim 3)

| Tipo de catéter                            | Baxter Edwards, 93a-131-7f                          |
|--------------------------------------------|-----------------------------------------------------|
| Coeficiente de calibración                 | 0,542 (inyección a 0 °C), 0,595 (inyección a 24 °C) |
| Temperatura sanguínea                      | 37 °C (98,6 °F) ±2%                                 |
| Volumen de inyección                       | 10 cc                                               |
| Temperatura de inyección                   | 0 °C o 24 °C ±2% de valor                           |
| Gasto cardiaco                             | 2,5, 5 o 10 litros por minuto $\pm 5\%$             |
| Curva de inyección defectuosa              | Forma de onda por simulación disponible             |
| Curva de derivación de izquierda a derecha | Forma de onda para la simulación disponible         |
| Pulso calibrado                            | 1,5° por 1 segundo (de 37° a 35,5°)                 |
| Conector de salida                         | DIN de 7 patillas                                   |
| Predeterminado al encender                 | 2,5 litros por minuto, inyección a 0 °C             |

# ECG fetal/materno (solo ProSim 3)

| Frecuencia cardiaca fetal (fija)       | 60, 90, 120, 140, 150, 210 y 240 BPM                                                        |
|----------------------------------------|---------------------------------------------------------------------------------------------|
| Frecuencia cardiaca fetal (IUP):       | 140 BPM al inicio, después varía con la presión                                             |
| Formas de onda de presión intrauterina | Desaceleración temprana, desaceleración tardía y aceleración uniforme                       |
| Duración de onda                       | 90 segundos, curva de presión con forma de campana, de 0 mmHg a 90 mmHg y de nuevo a 0 mmHg |
| Periodo IUP                            | 2, 3 o 5 minutos y manual                                                                   |
| Predeterminado al encender             | FHR 120 BPM, desaceleración temprana, manual                                                |

# Configuración del ordenador

| Puerto de subida de dispositivo USB | Conector mini B para la supervisión mediante ordenador |
|-------------------------------------|--------------------------------------------------------|
| Velocidad en baudios                | 9600                                                   |
| Paridad                             | Ninguna                                                |
| Bits de parada                      | 1                                                      |
| Bits de datos                       | 8                                                      |